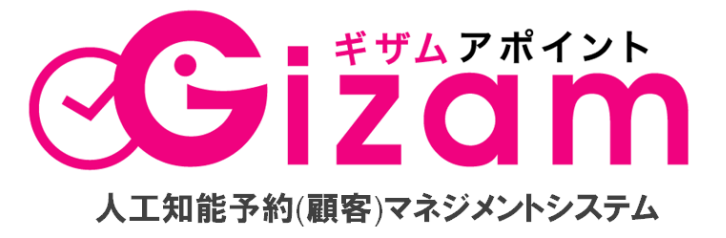

脱毛サロン向け予約システム「Gizam アポイント for 脱毛 tab」

予約操作·登録マニュアル Vol. 1.5 (2013年7月10日改訂)

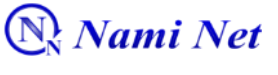

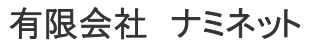

Copyright @ 2009-2013 Nami-net Co., LTD. All Rights Reserved.

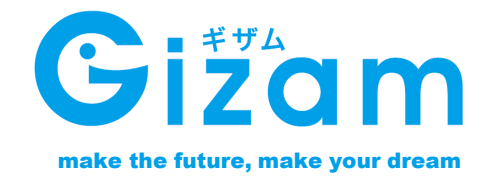

# Q&A **目次**

#### Q1.一部部位だけをキャンセルする方法は?

A1. 26ページ参照 (←ブルーの文字をクリックするとそのページに飛びます)

#### Q2.担当者の設定方法は?

A2. <u>29ページ参照</u>

#### Q3.お客様の来店履歴を見る場所はどこ?

A3. <u>30ページ参照</u>

#### Q4.TRの設定時間をお客様毎に変えるときはどうするの? A4.33ページ参照

# Q5.お客様の個人情報を設定する場合はどこにいけばいいの?

A5. <u>35ページ参照</u>

#### Q6.お客様のパスワード忘れた方の設定方法は?

A6. <u>35ページ</u>からお客様の個人情報ページに行き、パスワード変更で新しいパスワードを 設定します。

#### Q7.プレゼント分はどのように登録しますか?

A7. プレゼント分も含めて契約登録して下さい。本予約システムでは最終的な施術回数を 契約回数とします。(例:6回契約+1回プレゼントは7回と登録)

#### Q8.追加契約はどうするの?

A8. <u>42ページ参照</u>

#### Q9.お客様の予約は3ヵ月~いつまで登録が出来るの?

A9. 年間です。最終TR日から1年後までの中で予約希望日を選んでいただきます

#### Q10.年コースのお客様でTRペースが3ヵ月では無いお客様がいるのですが…

A10.一旦は「予約目安日」を記入した紙をお渡しし、運用して頂きます。 ※詳しくは各上長までご相談ください

# 目 ジ

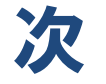

| 【重要】ご利用前にお読みください                                                        | . <u>2</u>                                       |
|-------------------------------------------------------------------------|--------------------------------------------------|
| システムにログインする<br>システムからログアウトする                                            | <u>3</u><br><u>4</u>                             |
| 【日別予約台帳】全体画面                                                            | . <u>5</u>                                       |
| 登録                                                                      | <u>6</u>                                         |
| <b>顧客·部位登録</b><br>新規顧客登録<br>契約部位登録                                      | <u>7</u><br><u>8</u>                             |
| <b>予約登録方法</b><br>登録済顧客の予約登録<br>顧客・部位未定の予約登録                             | <u>10</u><br>15                                  |
| <b>予約管理</b><br>新着予約情報表示<br>カレンダーボックスの見方                                 | <u>18</u><br>20                                  |
| <b>予約操作</b><br>予約変更:時間/部屋<br>予約キャンセル<br>特定部位キャンセル                       | <u>22</u><br>25<br>26                            |
| その他予約画面の操作・確認事項<br>顧客を決めずに予約時間を登録する方法<br>来店履歴の登録と来店履歴一覧<br>自動配信メール操作の確認 | <u>28</u><br>29<br>31                            |
| 顧客別施術時間調整<br>顧客情報編集画面アクセス<br>未確認顧客対応<br>追加契約を登録する方法                     | <u>33</u><br><u>35</u><br><u>36</u><br><u>41</u> |
| 更新ページ情報 2013/7/10                                                       | ٦                                                |

# <u>7,8,11,12,13,14,15,16,17,20,26,29,33,34,35,37,38,39,</u> <u>40,42,43</u>

# 【重要】ご利用前にお読みください

Gizam アポイント ご利用前についての注意点です。 ご利用前に必ずお読みください。

## 動作環境について

●推奨パソコン環境 :

- O Windows 7
- O Windows Vista
- ◎ Windows XP など △Windows 2000以降のOS
- ◎ MacOS X 以降

※「日別予約台帳」画面の画像処理はパソコンの処理能力を必要とするため、快適な動作環境を得るには 2007 年以降に発売された比較的新しいスペックの高いパソコンを推奨します。

推奨インターネット環境: ② 光ファイバー
 ADSL12M プラン以上
 新羅奨ブラウザ環境: ③ Firefox 3.0 以降 (反応スピードも早く最適なブラウザとしてお薦めします)
 ③ Safari 2.0 以降
 ○ chrome

## システム利用時の注意点

①Gizam アポイント 予約システム for 脱毛 tab は、お客様とオンラインでお店のスケ ジュールを共有しています。

TELでの予約を受け付けた場合は、直ちにシステムにご登録下さい。

②日別予約台帳(毎日使う画面)以外の画面では、<u>15分以上操作がなければセキュリ</u> <u>ティーの関係上、自動的にログアウト</u>されます。各種設定で変更がある場合は、必ず 保存をして日別予約台帳のページに戻ってください。

#### マニュアル記載内容について

Gizam アポイント 予約システム for 脱毛 tab に関しての内容は 2013年2月現在のものになります。

システム改良のために、記載内容が変更になることがあります。ご了承ください。

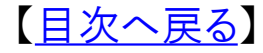

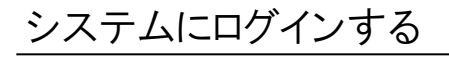

このページでは、予約システムにログインする方法を説明いたします。

# インターネットブラウザに ログイン画面のURL を入力する

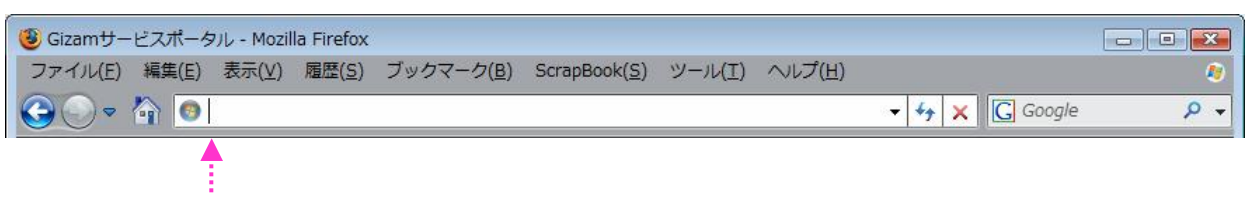

①ログイン画面のURL≪ https://gizam.jp/rsvw/pc/login/ ≫を入力

# ログインする

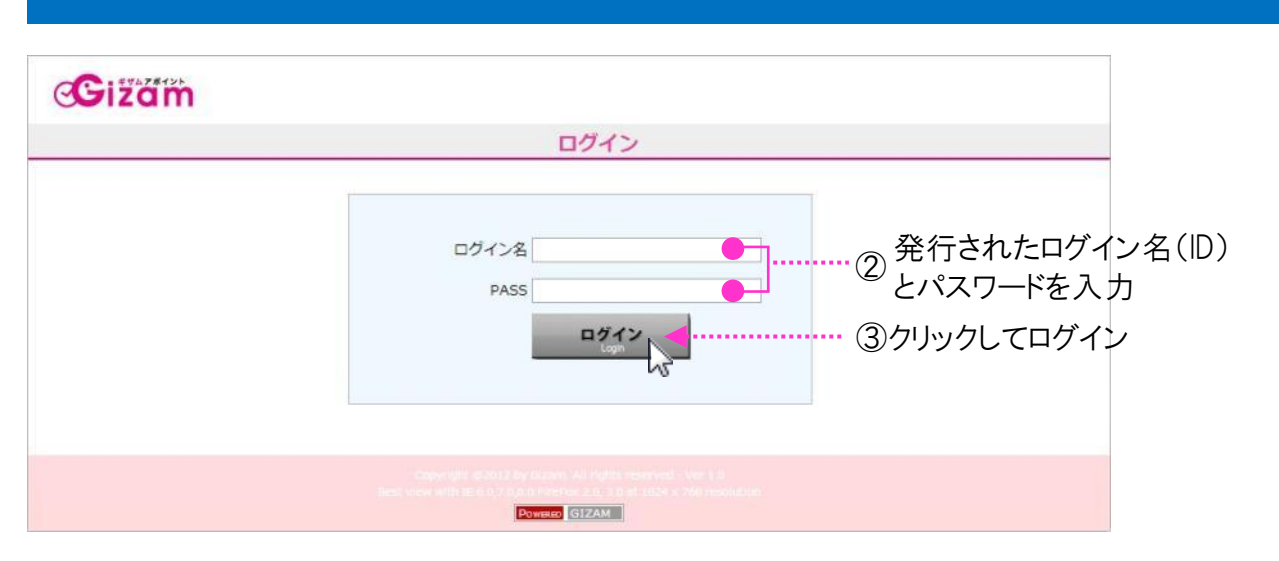

※ このログインページをブックマークしておくと再度ログインする際に便利です。

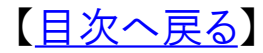

システムからログアウトする

# 各画面の右上の「ログアウト」をクリックしてログアウトする

| 日別予約台帳 顧客    | 管理 システム設定                   | ヘルプ TOP                                                                                  | Gizamサロ> 麦谷店 > ロイ             | 7791        | ▶谷画面石上に<br>ログアウトのリン |
|--------------|-----------------------------|------------------------------------------------------------------------------------------|-------------------------------|-------------|---------------------|
| ТОР          |                             |                                                                                          |                               |             | があります。              |
|              | 本日の予約総数                     | 昨日の新規予約登録数<br>(お店/顧客)                                                                    | 顧客予約率<br>(顧客予約数/予約総数)         |             | _                   |
|              | 1件                          | 10件/0件                                                                                   | 0.00%<br>(0件/12件)             |             | ①クリックする             |
|              |                             |                                                                                          |                               |             |                     |
| C . ##AZ8125 |                             |                                                                                          |                               |             |                     |
| Gizam        |                             |                                                                                          |                               |             |                     |
| 日別予約台帳 顧客    | 管理 システム設定                   | Nルプ TOP                                                                                  | Gizamサロシ 渋谷店 👐 ログ             | 7795        |                     |
| システム設定       |                             |                                                                                          |                               |             |                     |
| サービス基本情報     | 予約受付日 受付制限 部屋               | 基本部位 部位 スタッフ メール 予約                                                                      | リルール 携帯画面 PC画面 来店記録設定         |             |                     |
|              |                             |                                                                                          | <u>x-9751</u>                 | <u>-117</u> |                     |
| 基本情報設定       |                             |                                                                                          | 最終更新時間: 2013/06/21 16         | :09         |                     |
| サービス         | 名<br>Gizamサロン<br>※メールテン     | 送谷店 ※ページタイトルに表示 [携]<br>ブレート用の { \$ サービス名} 変数になりま                                         | <u>帯詳細画面] [PC画面確認]</u><br>ます。 |             |                     |
| 店請電話         | ●号<br>048-22-3445<br>※メールテン | (例:03-1234-5678)<br>ブレート用の《\$店舗電話番号》変数になり                                                | ます。                           |             |                     |
| サービス         | 単位<br>単位<br>※メールテン          | ・ <sup>」」</sup><br>・<br>・<br>・<br>・<br>・<br>・<br>・<br>//gizam.jp の ・<br>・<br>・<br>・<br>・ | ページから:                        | 23          |                     |
| 予約者名         | R<br>日<br>称<br>※メールテン       | システムを                                                                                    | ログアウトしますか?                    |             |                     |
| 部位開始         | 時間 30分                      |                                                                                          |                               |             | 20K27797            |
| 部位時          | 間 5分                        |                                                                                          | OK キャンセル                      |             |                     |
| יוא_חל.      | Hitten 2045                 |                                                                                          | P0                            |             |                     |
|              |                             |                                                                                          |                               |             |                     |
|              |                             |                                                                                          |                               |             |                     |
| C: #7478425  |                             |                                                                                          |                               |             |                     |
| Gizam        |                             |                                                                                          |                               |             |                     |
|              |                             | ログイン                                                                                     |                               |             |                     |
|              |                             |                                                                                          |                               |             |                     |
|              |                             | ログイン名                                                                                    |                               |             | <b>*</b>            |
|              |                             | PASS                                                                                     |                               |             |                     |
|              |                             | - * *                                                                                    |                               | •••••       | 3ログイン画面             |
|              |                             |                                                                                          |                               |             | に戻ります。              |
|              |                             |                                                                                          |                               |             |                     |
|              |                             |                                                                                          |                               |             |                     |
|              |                             |                                                                                          |                               |             |                     |
|              |                             | POWERED GIZAM                                                                            |                               |             |                     |

※ このログインページをブックマークしておくと再度ログインする際に便利です。

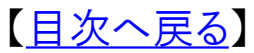

-4-Copyright @ 2009-2013 Nami-net Co., LTD. All Rights Reserved.

# 【日別予約台帳】全体画面

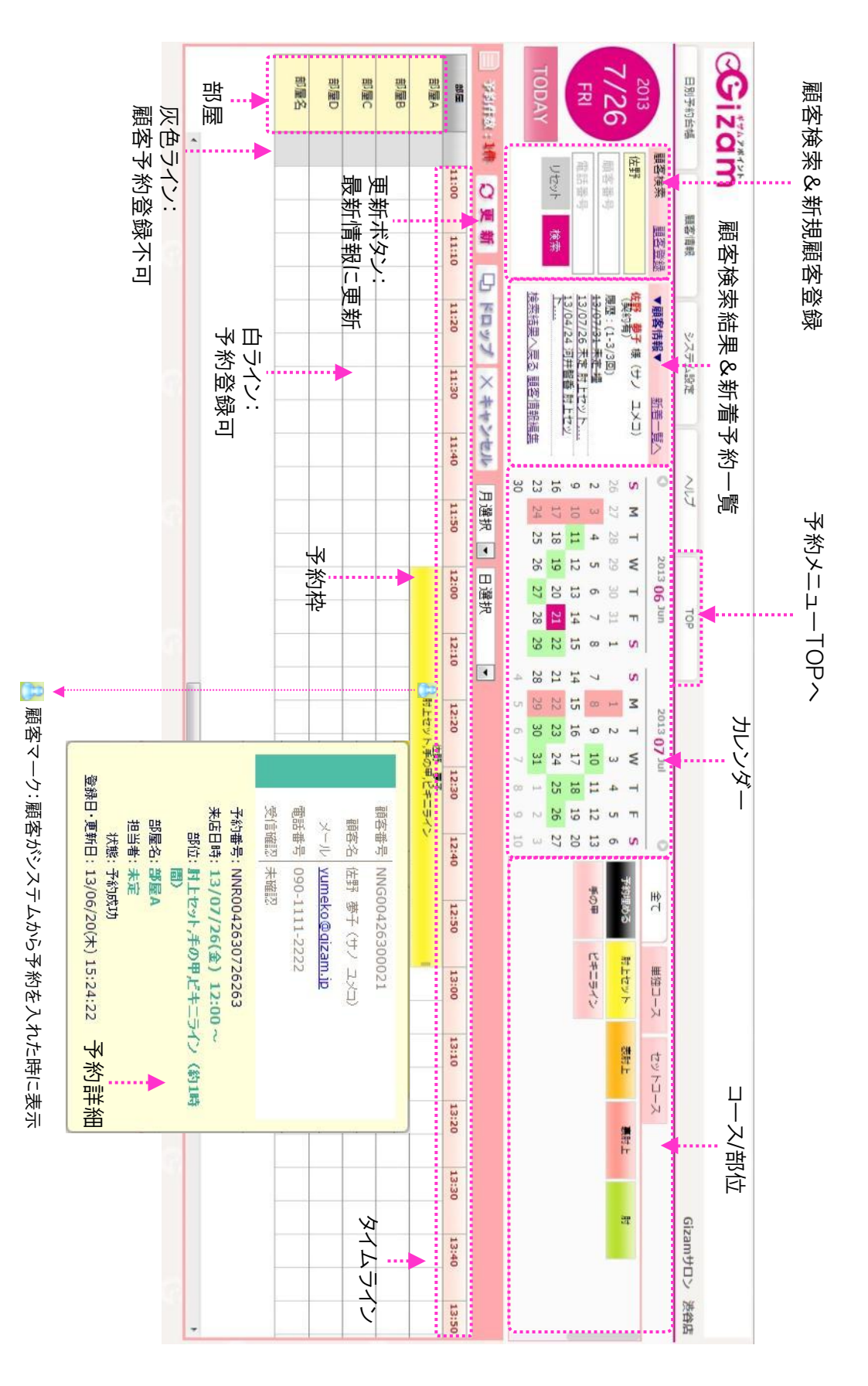

-5-Copyright @ 2009-2013 Nami-net Co., LTD. All Rights Reserved

# 【<u>目次へ戻る</u>】

# 登録

# 新規顧客登録 契約部位登録

| тор |                     |                       |                       |
|-----|---------------------|-----------------------|-----------------------|
|     | 本日の予約総数             | 昨日の新規予約登録数<br>(お店/顧客) | 顧客予約率<br>(顧客予約数/予約総数) |
|     | 1件                  | 10件/0件                | 0.00%<br>(0件/12件)     |
|     | 本日の契約登録数<br>(お店/顧客) | 本日の契約承認数              | 契約承認待ちの人数             |
|     | 1名/0名               | 0名                    | 18                    |
|     | 本日の顧客登録数<br>(お店/顧客) | 未確認者数<br>(本日来店者/全体)   | 確認率<br>(確認数/登録総数)     |
|     | 6名/0名               | 1名/14名                | 46.15%<br>(12名/26名)   |

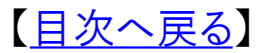

-6-Copyright @ 2009-2013 Nami-net Co., LTD. All Rights Reserved.

【新規顧客登録】について

このページでは、新規顧客登録を説明いたします。 ※新規顧客とは、システムに顧客情報がない顧客をい います。

## 新規顧客登録についての説明

#### ■新規顧客登録方法

## 1) 日別予約台帳から登録する方法

①クリック

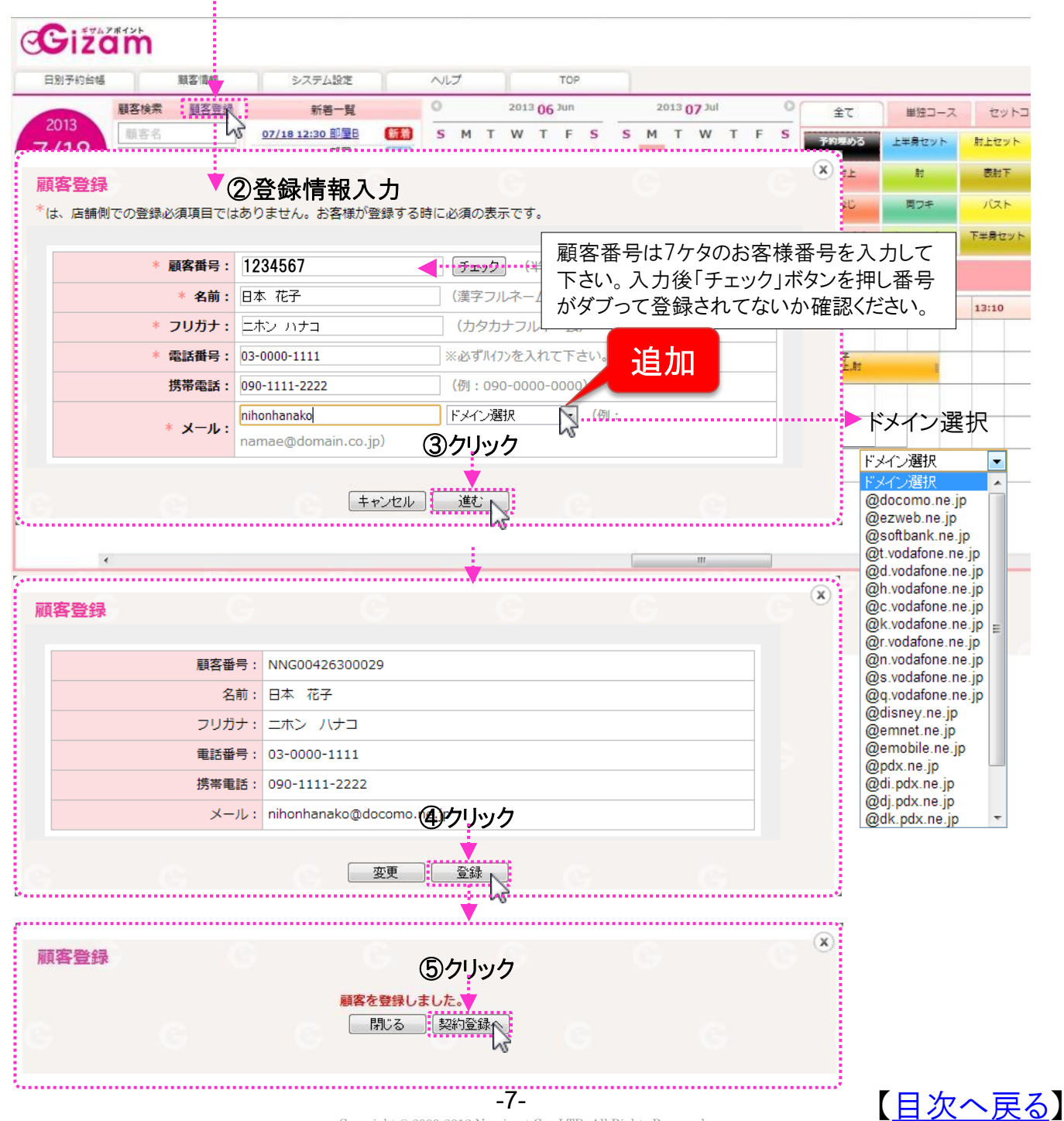

Nami-net Co., LTD. All Rights Re Copyright @ 2009-2013

#### ■契約部位登録

前ページの顧客情報登録から契約登録画面に進みます。 登録したい部位にチェックを入れます。

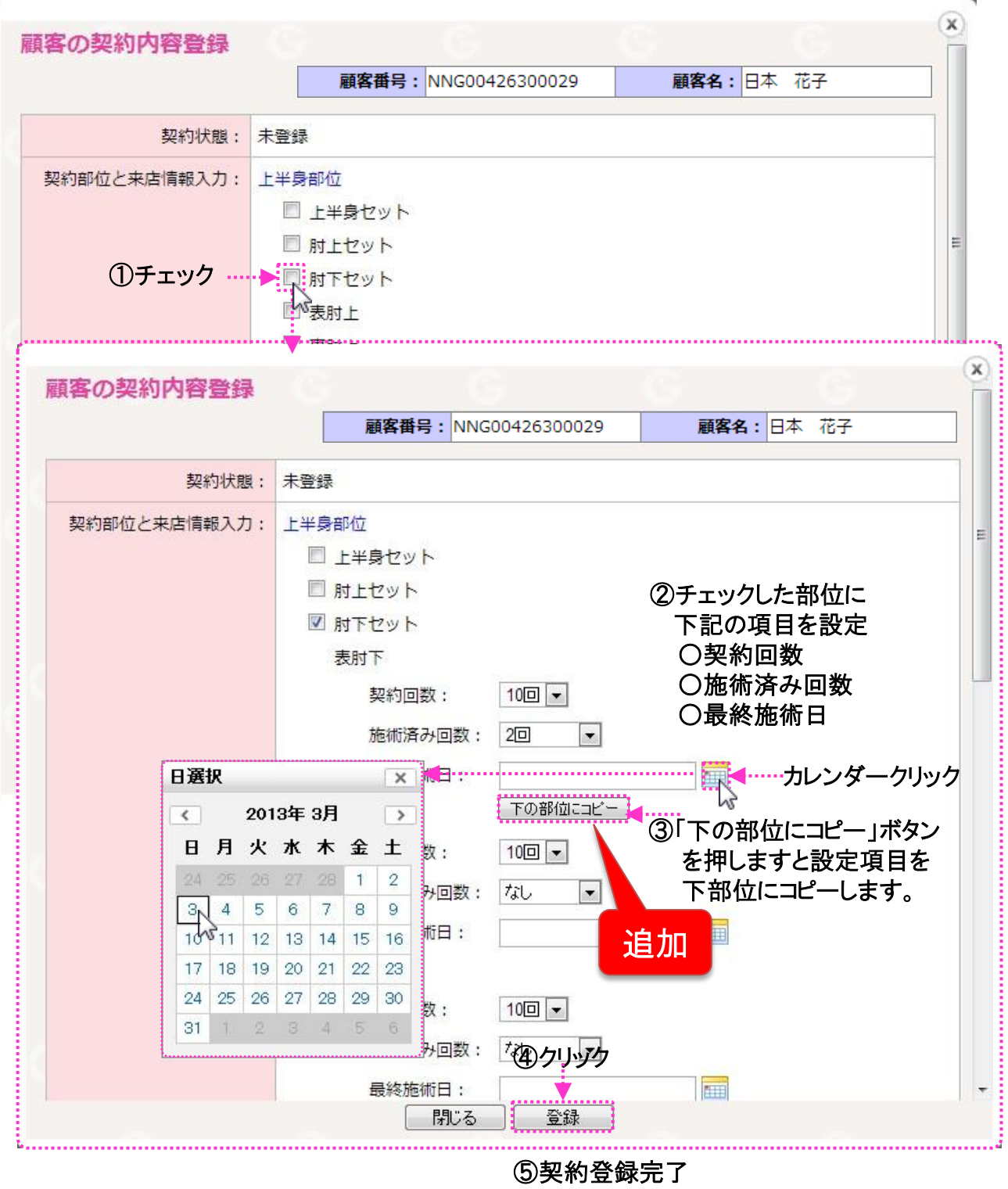

(承認済)

# 新規顧客登録についての説明②

■新規顧客登録方法

# 2) 顧客管理から登録する方法

①クリック

| Git        | 2#12h       |              |                 |                          |       |              |        |              |                    |        |                |               |              |            |          |           |            |
|------------|-------------|--------------|-----------------|--------------------------|-------|--------------|--------|--------------|--------------------|--------|----------------|---------------|--------------|------------|----------|-----------|------------|
| 日別予約台幅     |             | 顧客/言報        | -<br>           | テム設定                     |       | ヘルプ          |        |              | ТОР                |        |                |               |              |            |          |           |            |
|            | 顧客検索        | 顧客登録         | v               | 新着一覧                     | -     | 0            | 2      | 013 06       | lun                |        | 2013           | <b>07</b> Jul |              | 0          | 全て       | 単独コース     | t t        |
| 2013       | 顧客名         |              | 07/18 12        | :30 部屋B                  | 新潮    | S M          | 1 T 1  | wт           | FS                 | s      | мт             | w             | TF           | s          | 予約埋める    | 上半身セット    | 肘上t        |
| (/18       | 顧客番号        |              | 07/18 12        | :00 部屋A<br>:00 部屋A       |       | 26 27<br>2 3 | 7 28 1 | 29 30<br>5 6 | 31 <b>1</b><br>7 8 | 7      | 1 2<br>8 9     | 3             | 4 5<br>11 12 | 6          | 長射上      | E .       |            |
| THU        | 電話番号        | 10.75        | 07/26 12        | :00 部屋A<br>:00 部屋C       |       | 9 10         | 11 1   | 12 13        | 14 15              | 14     | 15 16          | 17            | 18 19        | 20         | うなじ      | 南ワキ       | <i>I</i> Ü |
| TODAY      | DEAL        | 19.316       | 1               | -5/8件 次→                 |       | 23 24        | 4 25 2 | 26 27        | 28 29              | 28     | 29 30          | 31            | 1 2          | 3          | ローライズ    | キャミライン    | 下半身        |
| -          | 18 0        |              |                 |                          |       | 30           |        |              |                    | 4      | 5 6            | 7             | 8 9          | 10         |          |           |            |
| -9991120   | atte D      | 史新           |                 | X                        | *>**  | 月選           | 訳▼     | 日選打          | R                  | •      |                |               |              | 1          |          | - Torran  |            |
| 部屋A        | 11:00       | 11:10        | 11:20           | 11:30                    | 11:40 | 11           | .:50   | 12:00        | 12:                | 10     | 12:20<br>二瓶 さい | 12<br>P/D     | 2:30         | 12:40      | 12:50    | 13:00     | 13:1       |
|            |             |              |                 |                          |       | ····l.       |        |              |                    | 表射     | ·最對下,          | ≢Ø≢           |              |            | l        |           |            |
| <b>C</b> i | Zam         |              |                 |                          |       |              |        |              |                    |        |                |               |              |            |          |           |            |
|            |             |              |                 |                          |       |              |        |              |                    |        |                |               |              |            |          | ds _ #=   |            |
| 日別予約       | 台帳          | 顧客管理         | システム            | 设定                       | ヘルプ   |              | TOP    | -            |                    |        |                |               |              | wa         | ixdemo 様 | » († 07)  | יסף        |
| 顧客管        | 理           |              |                 |                          |       |              |        |              |                    |        |                |               |              |            |          |           |            |
|            |             |              | 顧客番号:           |                          |       |              | ]      |              |                    | 雇      | <b>喀</b> 名:    |               |              |            |          |           |            |
|            |             |              | メール:            |                          |       |              | ]      |              |                    | 電調     | 播号             |               |              |            |          |           |            |
|            |             |              | 性別:             | 選択                       | •     |              |        |              |                    | ALC: N | ĭ生日 :          | 選択            | र 💌          | 選択 🖣       | •        |           |            |
|            | ×-          | -ルアドレン       | ス登録方法:          | ◎ 全て                     |       | b ©          | )手動    |              |                    |        |                |               |              |            |          |           |            |
|            |             |              | メール受信<br>状態:    | <ul> <li>● 全て</li> </ul> | ◎ 確認  | 20           | 未確認    |              |                    |        |                |               |              |            |          |           |            |
|            |             |              | 契約番号:           |                          |       |              | ]      |              |                    |        |                |               |              |            |          |           |            |
|            |             |              | 契約状態:           | ◎ 全て                     | ◎ 承認  | 読音           | ◎ 登録   | (済)          | 忍待ち)               | C      | 未登録            | 7 C           | )終了          |            |          |           |            |
|            |             |              |                 | 表肘上                      | •     | ] (こ対し       | υτ     |              |                    |        |                |               |              |            |          |           |            |
|            |             |              | 基本部位:           | ◎ 来店!                    | 回数 選択 | • ~          | 選択     | •            |                    |        |                |               |              |            |          |           |            |
|            |             |              |                 |                          |       |              | E      | 3以上来         | 店して                | いない    | 顧客             |               |              |            |          |           |            |
|            |             |              | 来店日:            |                          |       | <u> </u>     |        |              |                    |        |                |               |              |            |          |           |            |
|            |             | ł            | 最終来店日:          |                          |       | - 🔤          |        |              |                    |        |                |               |              |            |          |           |            |
|            |             |              | 契約部位:           |                          |       |              |        |              |                    |        |                |               |              |            |          |           |            |
|            |             | 対応           | <u> 5スタッフ</u> : |                          |       |              |        |              |                    |        |                |               |              |            |          |           |            |
| ②クリ        | ック→雇        | <b>夏客登</b>   | 録画面             | $\sim$                   |       |              |        |              |                    |        |                |               |              |            |          |           |            |
|            | nica (      | KURA         |                 |                          |       |              | 1      | 演索           | ]                  |        |                |               |              |            |          |           |            |
| 新規觀答:      | 艺球          | 们FFF         |                 |                          |       |              |        |              |                    |        |                |               |              |            |          |           |            |
| 選択 N       | メール<br>D 登録 | アトレス メ<br>方法 | ビル 安信<br>状態     | 契約状態                     | 顧     | 客名           | ł      | 最終来店         | 18                 | 未来     | 店日数            |               | *            | - <i>i</i> |          | 処理        |            |
| 1          | 手           | 動            | 未確認             | 未登録                      | 佐藤:   | 裕子           |        |              |                    |        | -              | sa            | toyu@        | docomo     | o.ne. 契約 | <u>登録</u> |            |
| <b>.</b>   |             |              |                 |                          |       |              |        |              |                    |        |                |               |              |            |          |           |            |

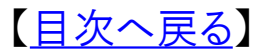

# 予約登録1

# データ登録済顧客 予約登録

| TOP |                     |                       |                       |
|-----|---------------------|-----------------------|-----------------------|
|     | 本日の予約総数             | 昨日の新規予約登録数<br>(お店/顧客) | 顧客予約率<br>(顧客予約数/予約総数) |
|     | 1/4                 | 10件/0件                | 0.00%<br>(0件/12件)     |
|     | 本日の契約登録数<br>(お店/顧客) | 本日の契約承認数              | 契約承認待ちの人数             |
|     | 1名/0名               | 0名                    | 18                    |
|     | 本日の顧客登録数<br>(お店/顧客) | 未確認者数<br>(本日来店者/全体)   | 確認率<br>(確認数/登録総数)     |
|     | 6名/0名               | 1名/14名                | 46.15%<br>(12名/26名)   |

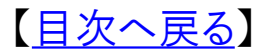

-10-Copyright @ 2009-2013 Nami-net Co., LTD. All Rights Reserved. 【登録済顧客の予約登録】について

このページでは、登録済顧客の予約登録をいたします。 ※登録済顧客とは、お店側で顧客情報登録した顧客 及び、会員自身が情報登録した顧客のことをいいます。

#### 登録済顧客の予約登録についての説明

登録済顧客の予約登録には3つの方法があります。

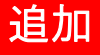

<u>パターンA: 顧客検索 → 日付選択 → 部位選択 → 部屋&時間確定</u> ※特徴:顧客を先に検索し、部位を表示し選択することにより、時間を決めるのが楽。

<u>パターンB:顧客検索 → 日付選択 → 部屋&時間確定 → 部位選択</u> ※特徴:顧客を先に検索し、時間を選択した後に、部位詳細を確認しながら登録できる。 選択の部位によっては他の予約が直後にある場合は時間を選択しなおす必要がある

<u>パターンC: 日付選択 → 部屋&時間確定 → 顧客検索 → 部位選択</u> ※特徴:日付・時間・部屋を先に選択して顧客検索、部位を確定できる

■予約登録方法 パターンA

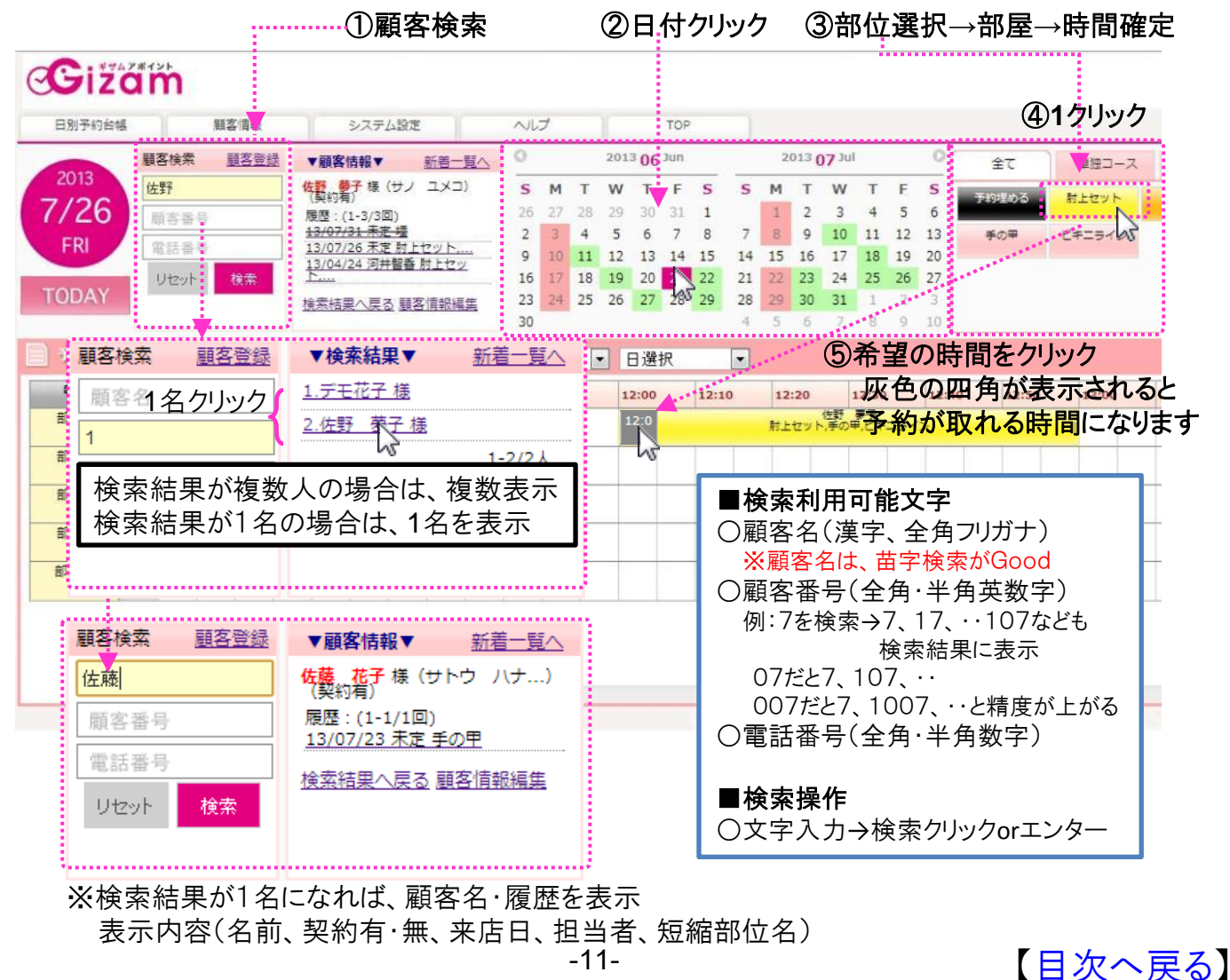

# 登録済顧客の予約登録についての説明

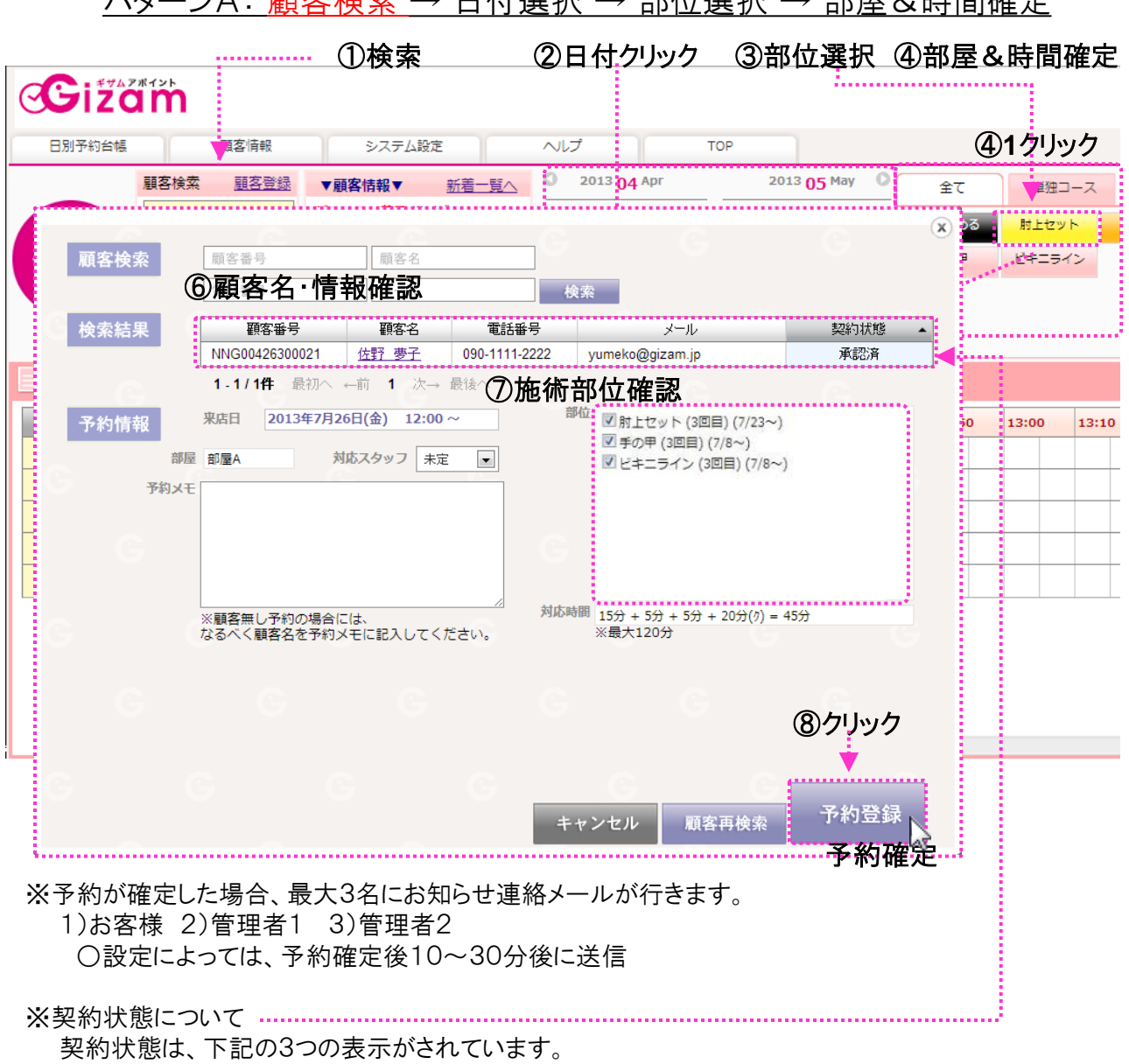

パターンA: 顧客検索 → 日付選択 → 部位選択 → 部屋&時間確定

→お店が顧客の契約情報を承認済みの場合表示 1)承認済み

2)登録済み(<u>承認</u>) →顧客が契約を登録している場合に表示 →契約を承認してから予約登録可能

3)未登録(登録) →顧客が契約を登録してない場合に表示 →契約を登録してから予約登録可能

#### ※対応時間

各部位の時間に (ク)クロージング時間を追加した時間を表示

各部位の時間の合計+クロージング時間は最大150分(仮に各部位の時間の合計が140分の場合は クロージング時間は自動的に10分に変更(通常20分))

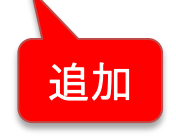

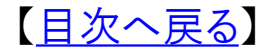

## 登録済顧客の予約登録についての説明(パターンB)

## ■予約登録方法 パターンB

<u>パターンB: 顧客検索 → 日付選択 → 部屋&時間確定 → 部位選択</u>

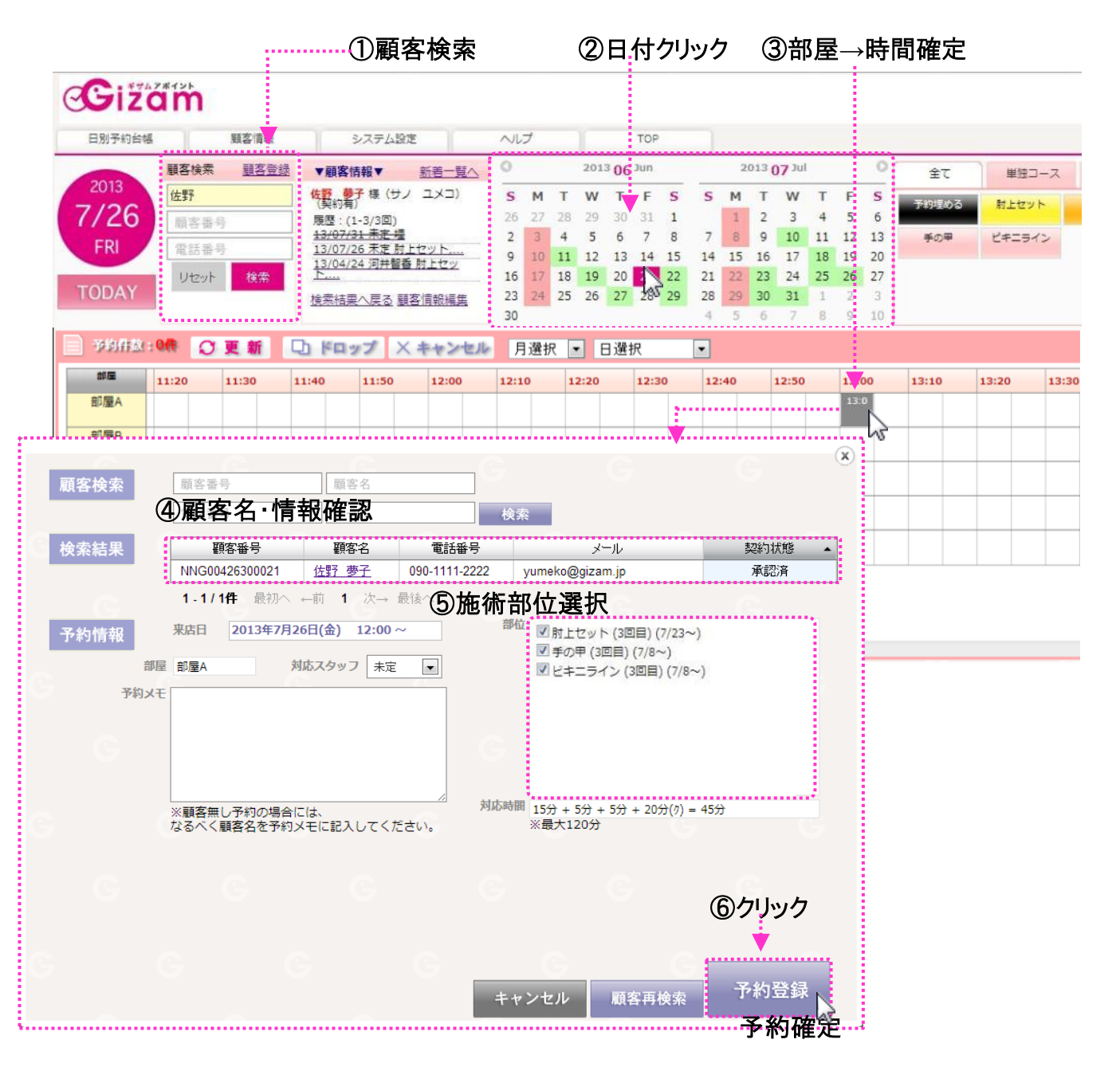

※予約が確定した場合、最大3名にお知らせ連絡メールが行きます。

1)お客様 2)管理者1 3)管理者2

○設定によっては、予約確定後10~30分後に送信

※対応時間

各部位の時間に(ク)クロージング時間を追加した時間を表示 各部位の時間の合計+クロージング時間は最大120分(仮に各部位の時間の合計が110分の場合は クロージング時間は自動的に10分に変更(通常20分))

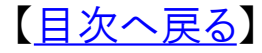

## 登録済顧客の予約登録についての説明(パターンC)

## ■予約登録方法 パターンC

# <u>パターンB:日付選択 → 部屋&時間確定 → 顧客検索 → 部位選択</u>

①日付クリック

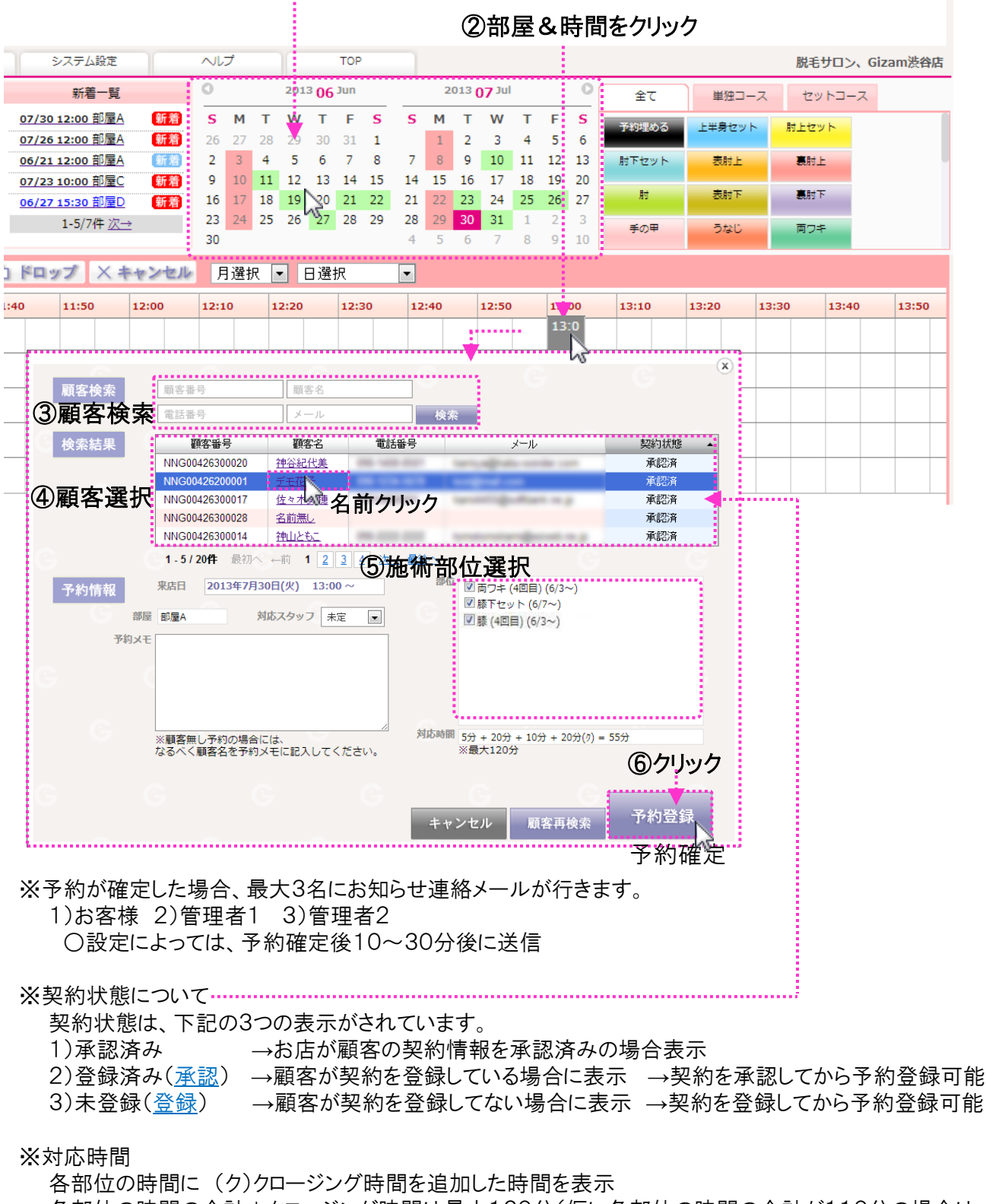

各部位の時間の合計+クロージング時間は最大120分(仮に各部位の時間の合計が110分の場合は クロージング時間は自動的に10分に変更(通常20分))

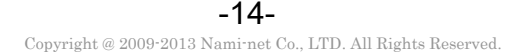

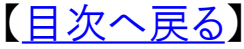

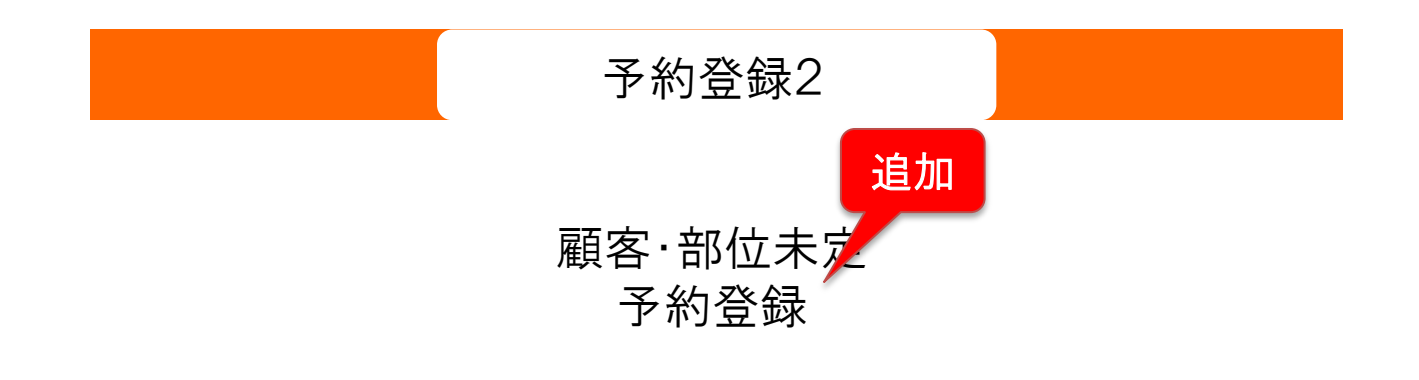

| TOP |                     |                       |                       |
|-----|---------------------|-----------------------|-----------------------|
|     | 本日の予約総数             | 昨日の新規予約登録数<br>(お店/顧客) | 顧客予約率<br>(顧客予約数/予約総数) |
|     | 1件                  | 10件/0件                | 0.00%<br>(0件/12件)     |
|     | 本日の契約登録数<br>(お店/顧客) | 本日の契約承認数              | 契約承認待ちの人数             |
|     | 1名/0名               | 0名                    | 1名                    |
|     | 本日の顧客登録数<br>(お店/顧客) | 未確認者数<br>(本日来店者/全体)   | 確認率<br>(確認数/登録総数)     |
|     | 6名/0名               | 1名/14名                | 46.15%<br>(12名/26名)   |

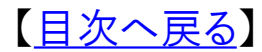

-15-Copyright @ 2009-2013 Nami-net Co., LTD. All Rights Reserved.

# 【未定の予約登録】について

このページでは、顧客を選択しないで予約登録をしたり 顧客は選択するが部位を選択しないで予約登録する 方法を説明いたします。

追加

## 顧客を選択しないで予約登録

#### ■予約登録方法

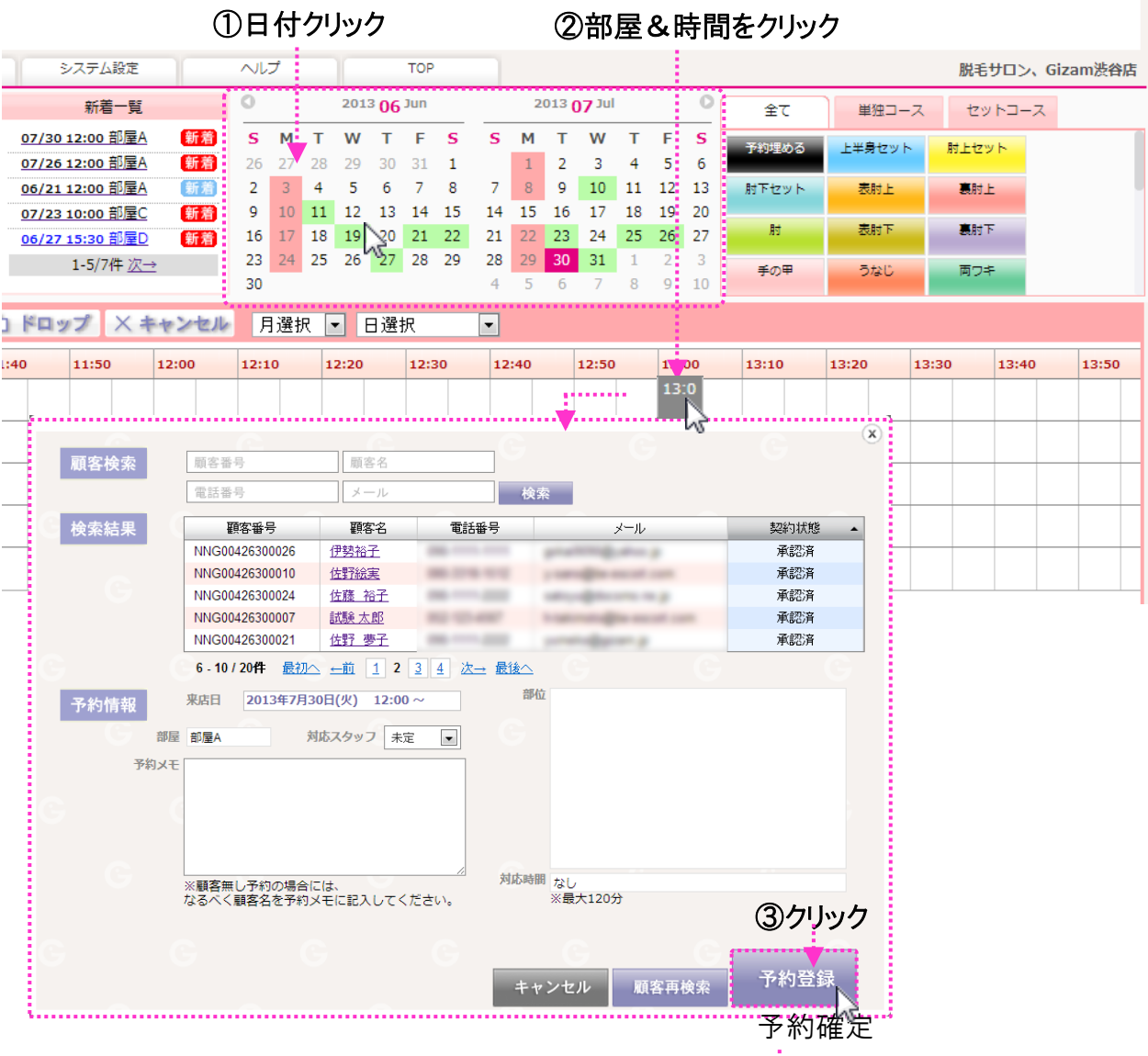

※顧客未定&部位未定の場合には60分の時間を確保します。

その後予約バーをクリックして顧客&部位を決定します。

この予約の直後に他の予約が入っている場合は60分以上の部位の選択はできません。

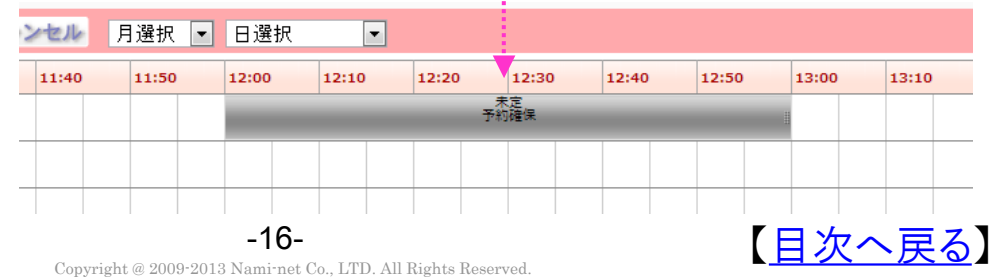

## 追加

## 顧客は選択するが部位を選択しないで予約登録

■予約登録方法

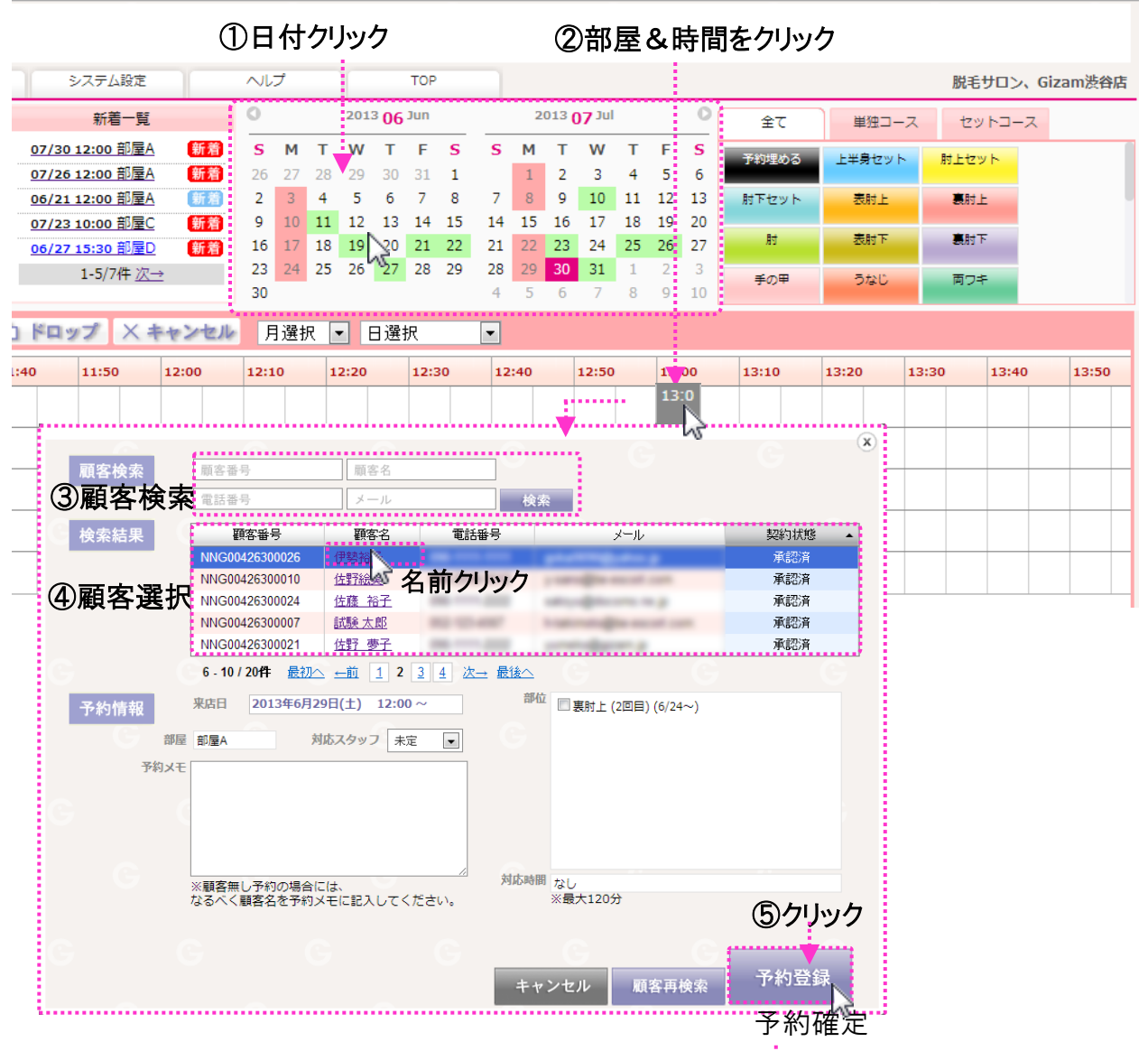

※部位未定の場合も60分の時間を確保します。

その後予約バーをクリックして部位を決定できます。

この予約の直後に他の予約が入っている場合は60分以上の部位の選択はできません。

| Ŀ | 月選択   | • | 日選    | 択 | [     | • |       |    |          |       |       |       |  |
|---|-------|---|-------|---|-------|---|-------|----|----------|-------|-------|-------|--|
| ю | 11:50 |   | 12:00 |   | 12:10 |   | 12:20 | V  | 12:30    | 12:40 | 12:50 | 13:00 |  |
|   |       |   |       |   |       |   | _     | 伊勢 | 裕子<br>確保 | _     | _     |       |  |
|   |       |   |       |   |       |   |       |    |          |       |       |       |  |
|   |       |   |       |   |       |   |       |    |          |       |       |       |  |

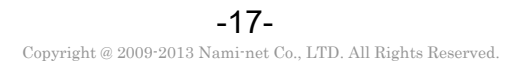

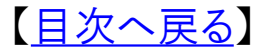

# 予約管理

# 新着予約情報表示ボックス & カレンダーの説明

| TOP |                     |                       |                       |
|-----|---------------------|-----------------------|-----------------------|
|     | 本日の予約総数             | 昨日の新規予約登録数<br>(お店/顧客) | 顧客予約率<br>(顧客予約数/予約総数) |
|     | 1件                  | 10件/0件                | 0.00%<br>(0件/12件)     |
|     | 本日の契約登録数<br>(お店/顧客) | 本日の契約承認数              | 契約承認待ちの人数             |
|     | 1名/0名               | 0名                    | 1名                    |
|     | 本日の顧客登録数<br>(お店/顧客) | 未確認者数<br>(本日来店者/全体)   | 確認率<br>(確認数/登録総数)     |
|     | 6名/0名               | 1名/14名                | 46.15%<br>(12名/26名)   |

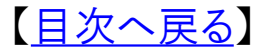

-18-Copyright @ 2009-2013 Nami-net Co., LTD. All Rights Reserved. 【新着予約情報表示ボックス】について

このページでは、予約の最新情報を確認できる表示枠 の説明をいたします。

## 新着予約情報の表示についての説明

#### ■新着予約情報の確認方法

予約は<u>お店側</u>からと<u>お客様</u>からの2つのルートで登録されます。 新着の予約情報の中で新規予約・時間変更・キャンセルの情報を【新着一覧】で 表示します。

| Gizo        | m            |               |     |            | - <b>+</b>        |       |    |      |     |     |                 |     |      |    |     |           |       |      |    |      |                   |        |     |
|-------------|--------------|---------------|-----|------------|-------------------|-------|----|------|-----|-----|-----------------|-----|------|----|-----|-----------|-------|------|----|------|-------------------|--------|-----|
| 日別予約台幅      |              | 顧客情報          |     | システ        | 山設定               |       |    | I    |     |     |                 | TOP |      |    |     |           |       |      |    |      |                   |        |     |
|             | 顧客検索         | 顧客登録          | mKi | 彩          | <b>補一覧</b>        |       | 0  |      |     | 201 | <sup>3</sup> 06 | Jun |      |    | 2   | 013 0     | 7 Jul | 9    |    | 0    | 全て                | 単独コース  |     |
| 2013        | 顧客名          |               |     | 07/18 12:3 | o 部屋B             | 新着    | s  | м    | т   | w   | т               | F   | s    | s  | м   | т         | w     | т    | F  | s    | 予約埋める             | 上半身セット | 財士  |
| 7/18        | 顧客番号         |               |     | 07/18 12:0 | <u>o 部屋A</u>      |       | 26 | 27   | 28  | 29  | 30              | 31  | 1    |    | 1   | 2         | 3     | 4    | 5  | 6    |                   | 2.4671 |     |
| THU         | (15 14 36 31 |               | 1   | 07/30 12:0 | <u>o 部屋A</u>      |       | 2  | 3    | 4   | 5   | 6               | 7   | 8    | 7  | 8   | 9         | 10    | 11   | 12 | 13   | 表射上               | ħ      | 8   |
| THO         | AL 60 W 15   | Concernant of |     | 07/26 12:0 | <u>이 판물A</u>      |       | 9  | 10   | 11  | 12  | 13              | 14  | 15   | 14 | 15  | 16        | 17    | 18   | 19 | 20   | A+M*              | En-c   | it  |
| TODAY       | リセット         | 検索            |     | 1-5        | /8件/次→            | _     | 16 | 17   | 18  | 19  | 20              | 21  | 22   | 21 | 22  | 23        | 24    | 25   | 26 | 27   | 5/20              | HJ-T   |     |
| TODAT       |              |               |     |            | 1011 <u>/// -</u> |       | 23 | 24   | 25  | 26  | 27              | 28  | 29   | 28 | 29  | 30        | 31    | 1    | 2  | 10   | 0-54%             | キャミライン | 下半身 |
| ) 78/18 : I | 01           | 更新            | Q   | ドロップ       | × ++              | ンセル   | J  | 目選打  | R 💽 | 3   | 日選              | 沢   |      | •  |     |           |       |      |    |      |                   |        |     |
| 部屋          | 11:00        | 11:10         |     | 11:20      | 11:30             | 11:40 |    | 11:5 | 50  | 1   | 2:00            |     | 12:1 | 0  | 12  | 20        | 1     | 2:30 |    | 12:4 | 0 12:50           | 13:00  | 13: |
| 部屋A         |              |               |     |            |                   |       |    |      |     |     |                 |     |      | 表射 | 下夏朝 | <b>古村</b> |       |      |    |      |                   |        |     |
| 部屋B         |              |               |     |            |                   |       |    |      |     |     |                 |     |      |    |     |           |       |      |    | 表    | 杉並 弘子<br>时上,裏肘上,肘 |        |     |
| 部屋C         |              |               |     |            |                   |       |    |      | 1   |     |                 |     |      |    | 1   | -         |       |      |    | 1    |                   |        | -   |
|             |              |               |     |            |                   | -     |    |      | _   | _   |                 |     |      |    |     |           |       | _    |    |      |                   |        | _   |

#### ■表示内容詳細説明

【新着一覧】は、上に表示されている予約が新しい予約情報になります。

①新着予約内容(日付·開始時間·部屋) 新着一覧 ※新規予約は、黒文字(下から3列目までの予約) ※予約変更は、青文字(上から2列目の予約) <del>07/26 12:00 部屋A</del> 新着 ※予約キャンセルは、取消線(一番上の予約) 07/18 12:30 部屋B 新着 で表示されます。 新婚 07/18 12:00 部屋A ②新着の予約履歴には【新着】マークを表示します。 **√07/30 12:00** 部屋A ※水色の【新着】は、お客様からの予約の登録·変更 07/23 10:00 部屋C ※赤色の【新着】は、お店側からの予約の登録·変更 1-5/8件 次→ ※【新着】マークは、確定後5分間点滅し、24時間 表示されます。

> ③予約内容をクリックするとその予約の日付を表示し 左端にチェックマークが表示されます。

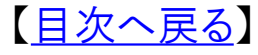

# カレンダーについての説明

#### ■カレンダーボックスの見方

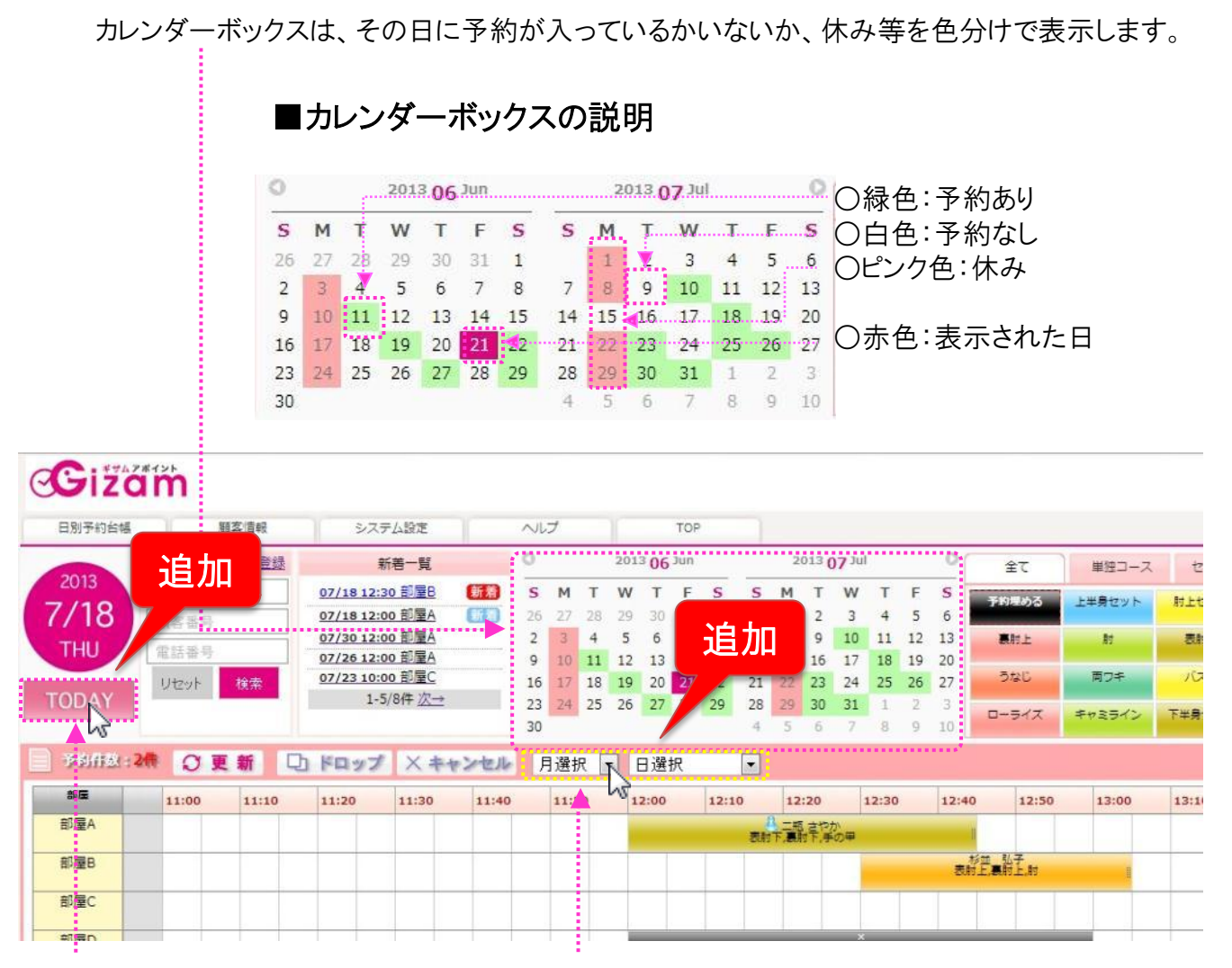

■TODAYボタン

クリックすると今日のカレンダーに戻ります

#### ■月、日選択ボタン

クリックすると下記のように移動したい月や日の選択 が可能です。

| 月選択 🔽                                                                                                    | 日選択                                                                                            | - |
|----------------------------------------------------------------------------------------------------|------------------------------------------------------------------------------------------------|---|
| 月選択<br>月選択<br>2013/5<br>2013/6<br>2013/7<br>2013/8<br>2013/9<br>2013/10<br>2013/11<br>2013/11<br>2013/12<br>2014/1<br>2014/2<br>2014/3<br>2014/4 | 日選択<br>今日 (24,月)<br>明日 (25,火)<br>明後日(26,水)<br>3日後 (27,木<br>4日後 (28,金<br>5日後 (29,土<br>6日後 (30,日 |   |

# 予約操作

# 予約の時間変更/部屋変更

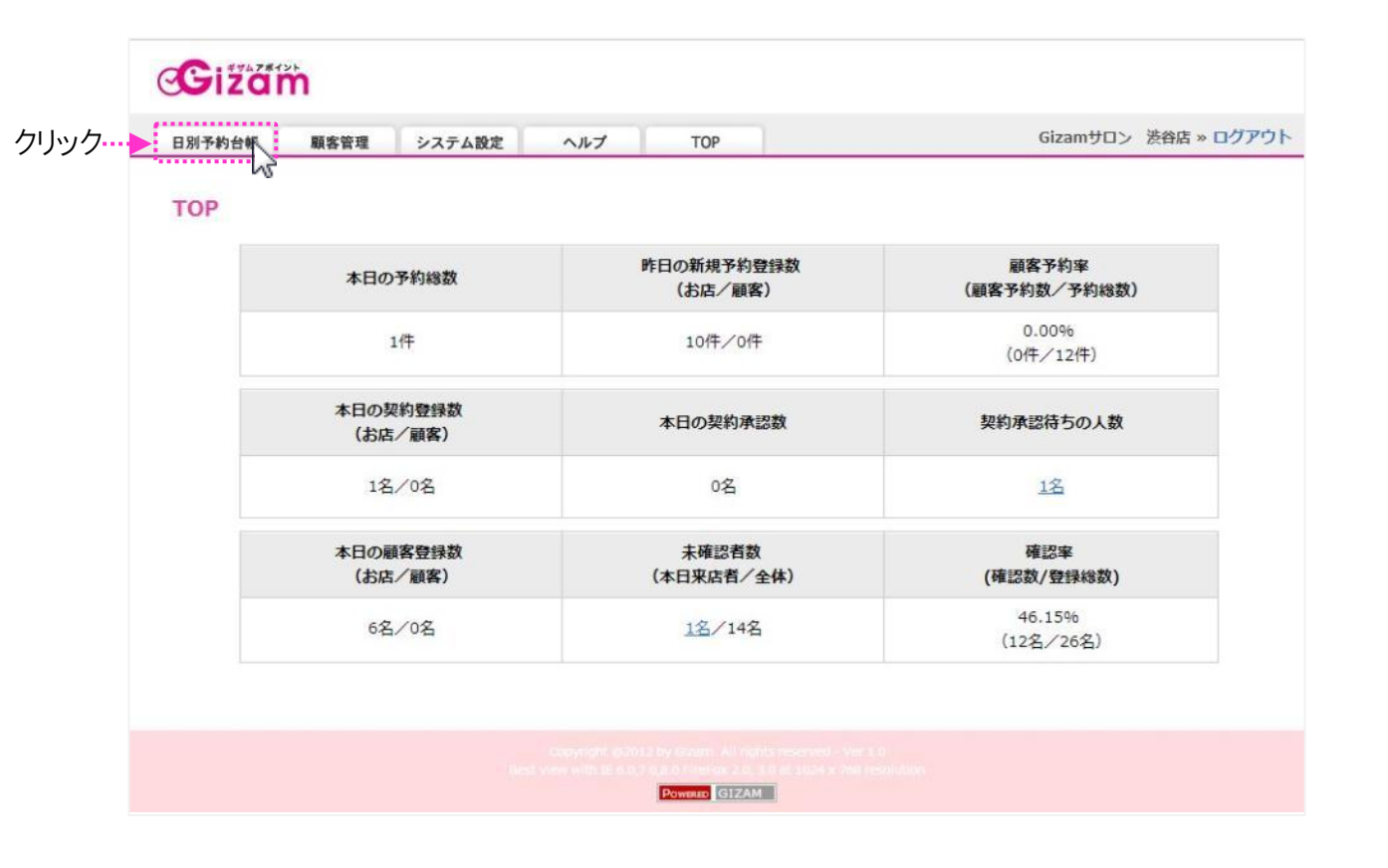

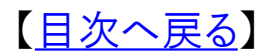

-21-Copyright @ 2009-2013 Nami-net Co., LTD. All Rights Reserved.

【予約の変更】について

予約の時間変更・部屋の変更操作についての説明

#### ■予約の時間変更・部屋の変更操作方法

予約の変更は3つのパターンがあります。

①同じ日の違う時間に変更 ②違う日に変更 ③違う部屋に変更

#### ■予約の時間変更・部屋の変更

変更をする予約をマウスでクリックし、予約内容画面の時間変更ボタンを押し、変更したい時間・日にち(カレンダー)・部屋を選び希望の時間をクリックすると予約の変更ができます。

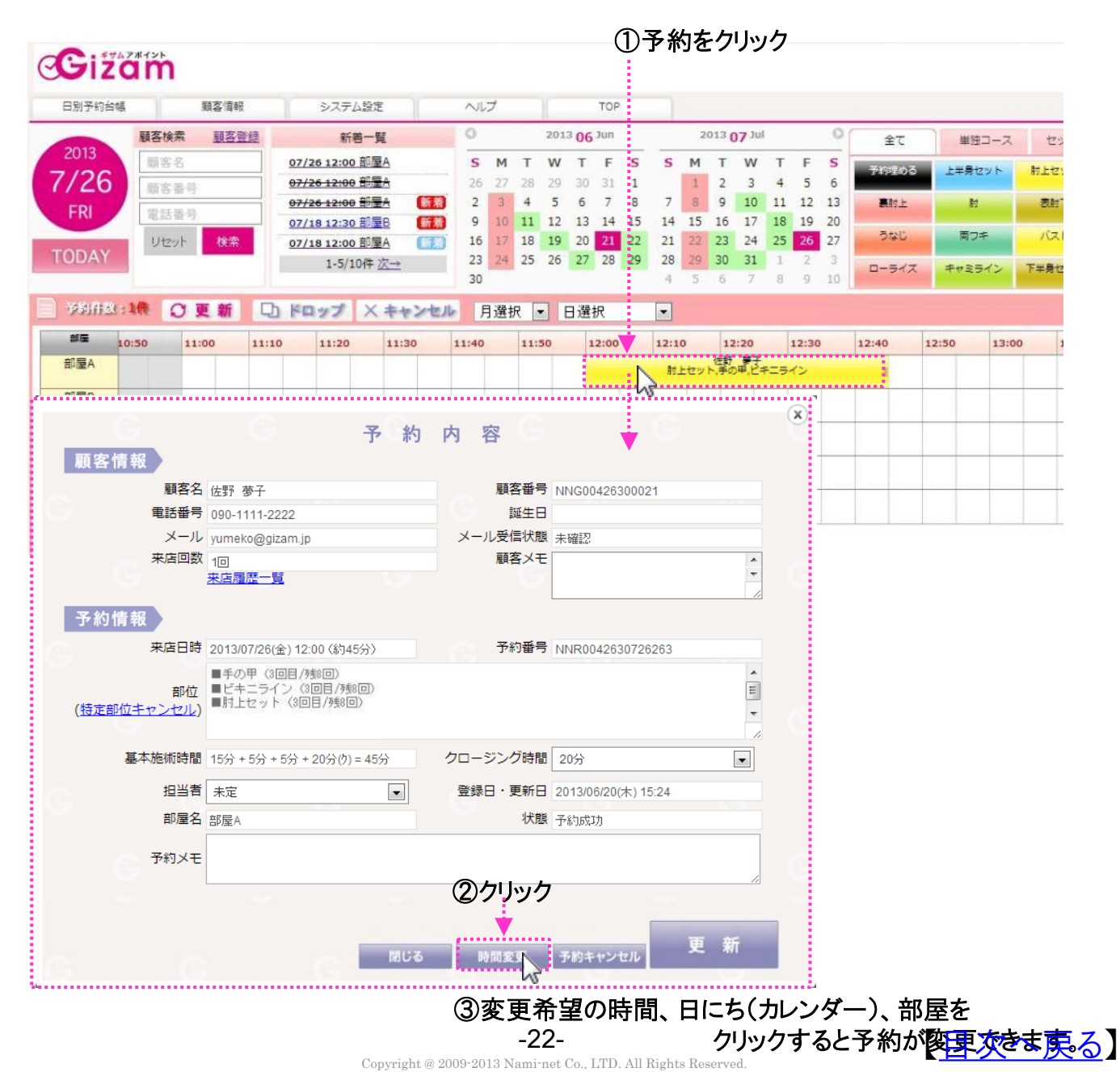

## 予約の時間変更・部屋の変更操作についての説明

灰色の四角が表示される個所が変更可能な時間です。

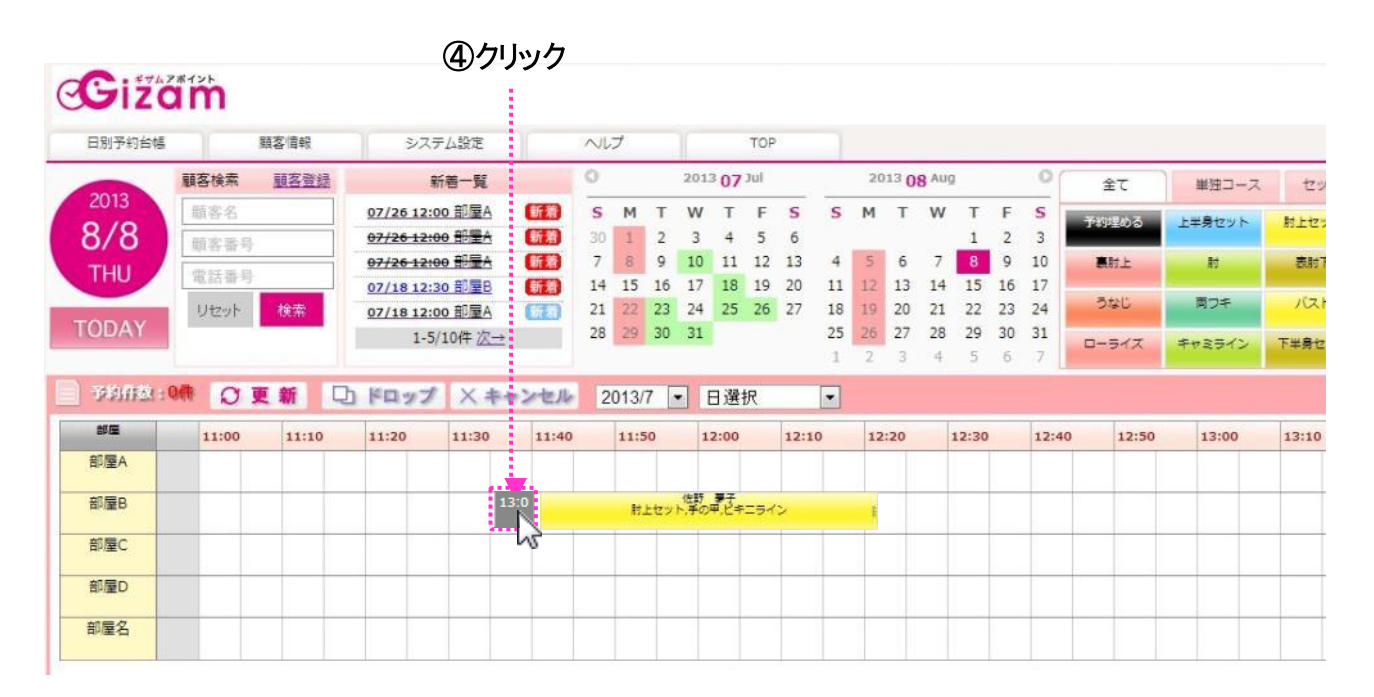

※予約の日時の変更が確定した場合、最大3名にお知らせ連絡メールが行きます。(部屋の変更の場合はなし) 1)お客様 2)管理者1 3)管理者2

○設定によっては、予約確定後10~30分後に送信

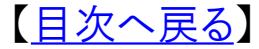

# 予約操作

# 予約のキャンセル 特定部位のみのキャンセル

| TOP |                     |                       |                       |
|-----|---------------------|-----------------------|-----------------------|
|     | 本日の予約総数             | 昨日の新規予約登録数<br>(お店/顧客) | 顧客予約率<br>(顧客予約数/予約総数) |
|     | 1件                  | 10件/0件                | 0.00%<br>(0件/12件)     |
|     | 本日の契約登録数<br>(お店/顧客) | 本日の契約承認数              | 契約承認待ちの人数             |
|     | 1名/0名               | 0名                    | 1名                    |
|     | 本日の顧客登録数<br>(お店/顧客) | 未確認者数<br>(本日来店者/全体)   | 確認率<br>(確認数/登録総数)     |
|     | 6名/0名               | 1名/14名                | 46.15%<br>(12名/26名)   |

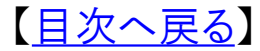

-24-Copyright @ 2009-2013 Nami-net Co., LTD. All Rights Reserved.

このページでは、登録した予約のキャンセルの操作を説明 いたします。

## 予約のキャンセル操作についての説明

# ■予約キャンセル操作方法

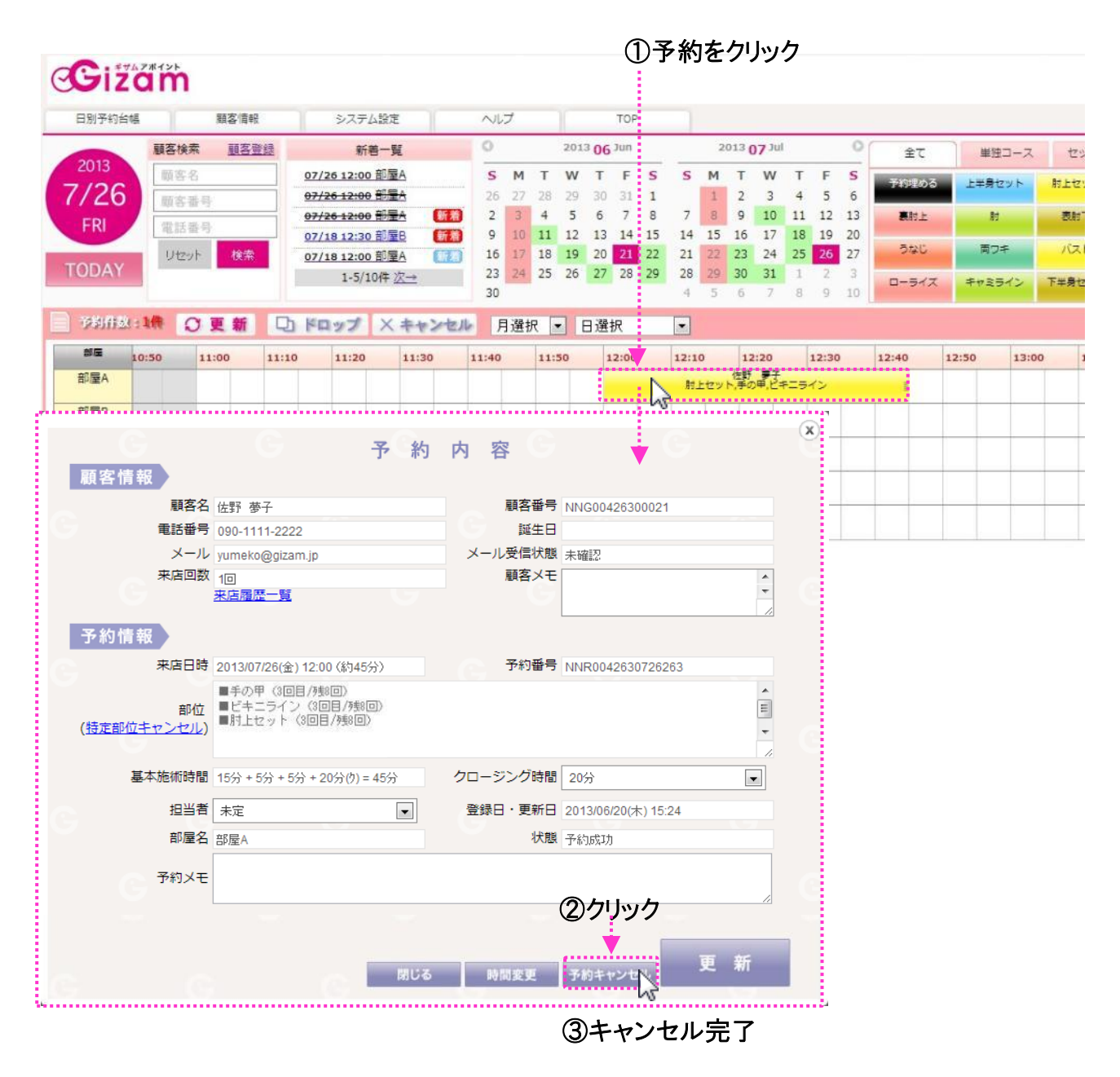

※予約のキャンセルが確定した場合、3名にお知らせ連絡メールが行きます。 1)お客様 2)管理者1 3)管理者2

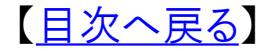

## 特定部位のみをキャンセルする操作についての説明

## ■特定部位キャンセル操作方法

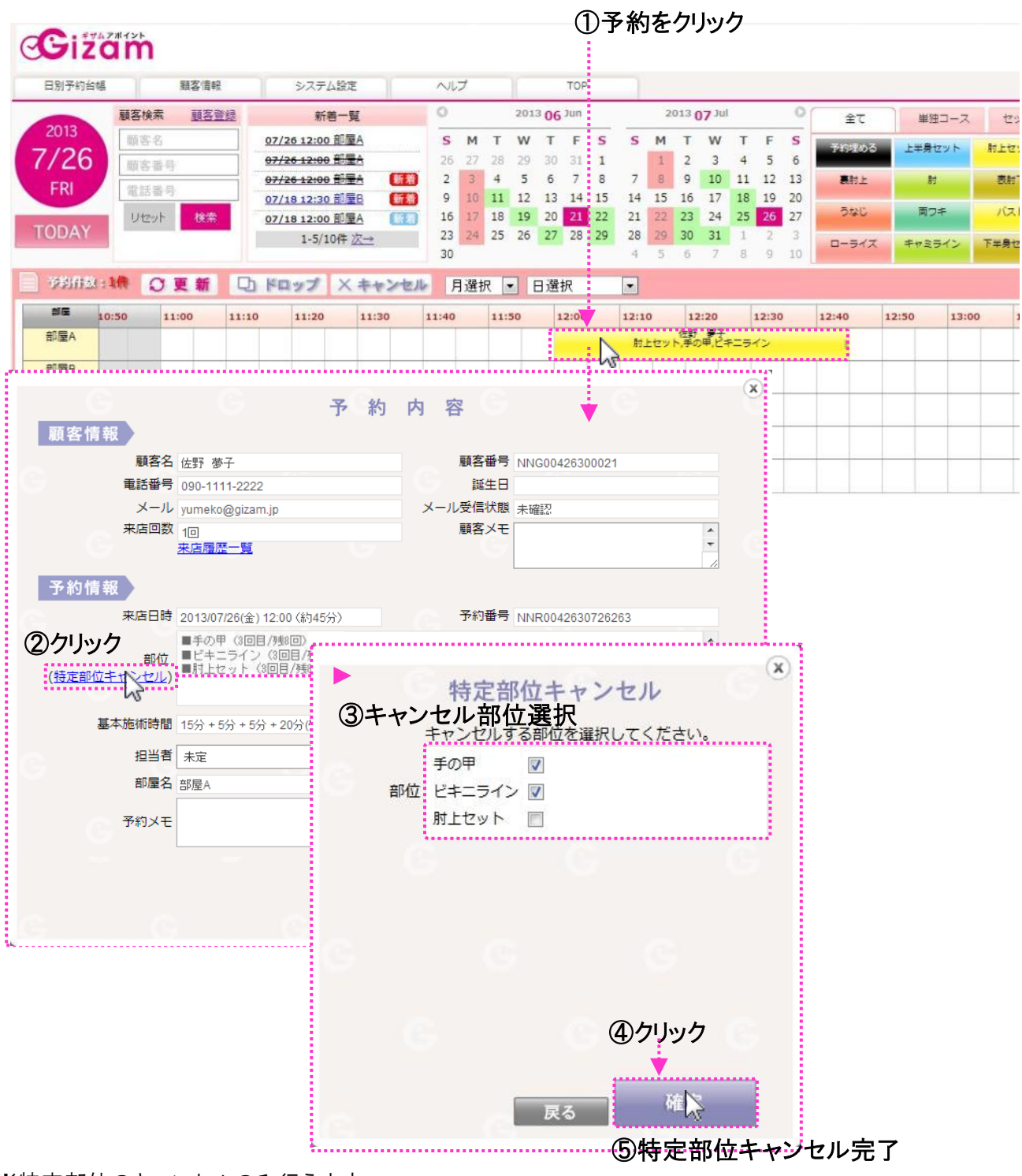

※特定部位のキャンセルのみ行えます。 特定部位を追加したい場合は、一度その追加したい予約をキャンセルして再度すべての部位を 選択して予約登録して下さい。

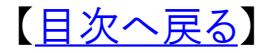

# 予約操作

# その他予約画面の操作 担当者登録などの操作

| TOP |                     |                       |                       |
|-----|---------------------|-----------------------|-----------------------|
|     | 本日の予約総数             | 昨日の新規予約登録数<br>(お店/顧客) | 顧客予約率<br>(顧客予約数/予約総数) |
|     | 14                  | 10件/0件                | 0.00%<br>(0件/12件)     |
|     | 本日の契約登録数<br>(お店/顧客) | 本日の契約承認数              | 契約承認待ちの人数             |
|     | 1名/0名               | 0名                    | 12                    |
|     | 本日の顧客登録数<br>(お店/顧客) | 未確認者数<br>(本日来店者/全体)   | 確認率<br>(確認数/登録総数)     |
|     | 6名/0名               | 1名/14名                | 46.15%<br>(12名/26名)   |

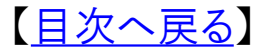

【予約時間を埋める方法】について

このページでは、日別予約台帳の使い方を説明いたし ます。

## 顧客を決めずに予約時間を埋める方法

#### ■顧客を決めずに予約時間を埋める方法

メニューボックスの上に【予約埋める】というメニューがあります。 そのメニューをクリックし、希望の部屋とスタート時間をクリックすればその時間が確保できます。

さらにその【予約を埋める】をクリックすると長さの調整ができたり、メモが残せたりします。(④)

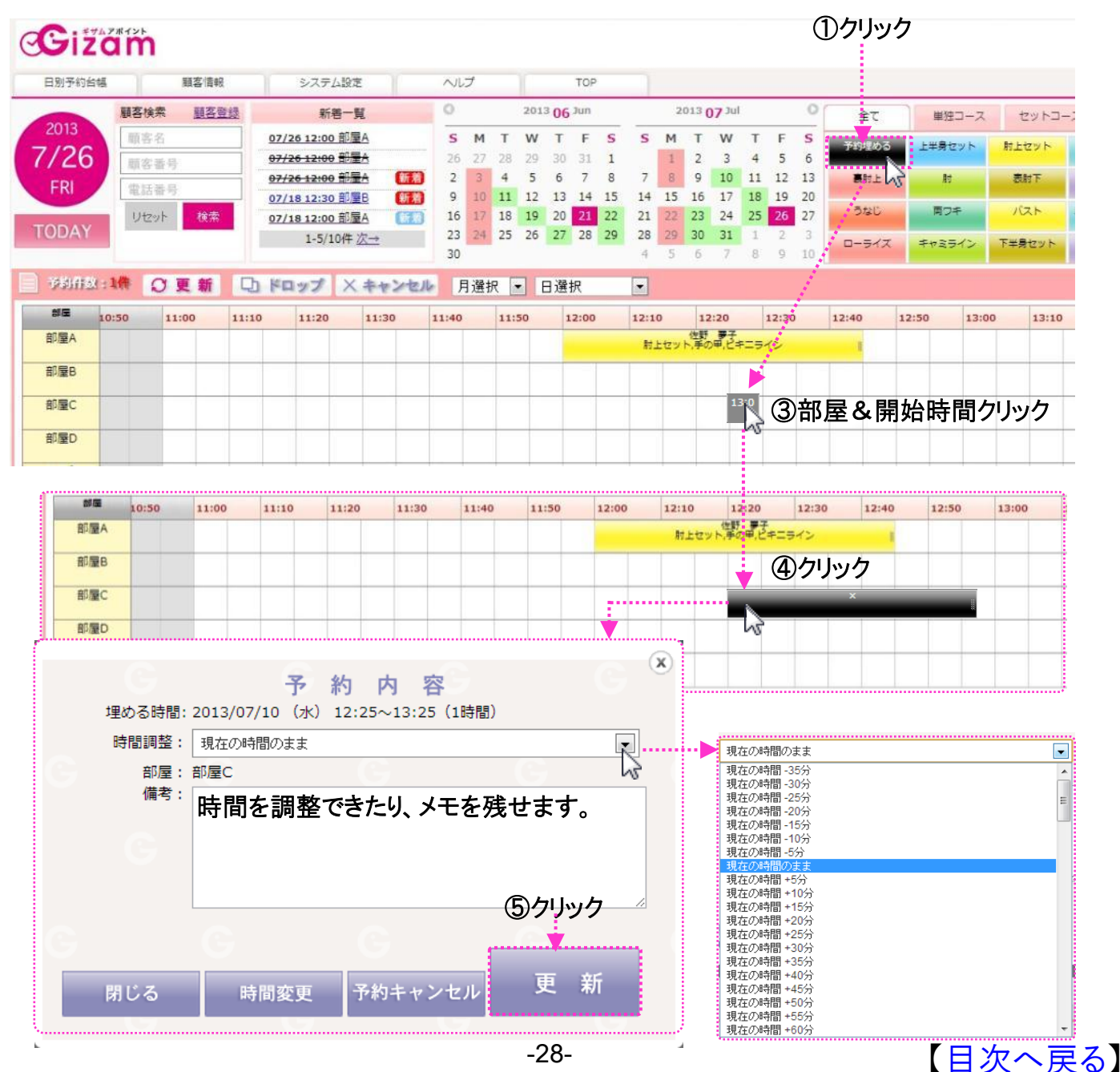

Copyright @ 2009-2013 Nami-net Co., LTD. All Rights Reserved.

## ■予約内容画面の編集

日別予約台帳でお客様の予約をマウスでクリックします。 予約内容画面が立ち上げ、【担当者】、【顧客メモ】、【クロージング時間調整】 【予約メモ】等が編集できます。来店履歴も確認できます。 ※注:顧客メモは、顧客情報の備考欄(非公開)とお互いに内容を共有しています。

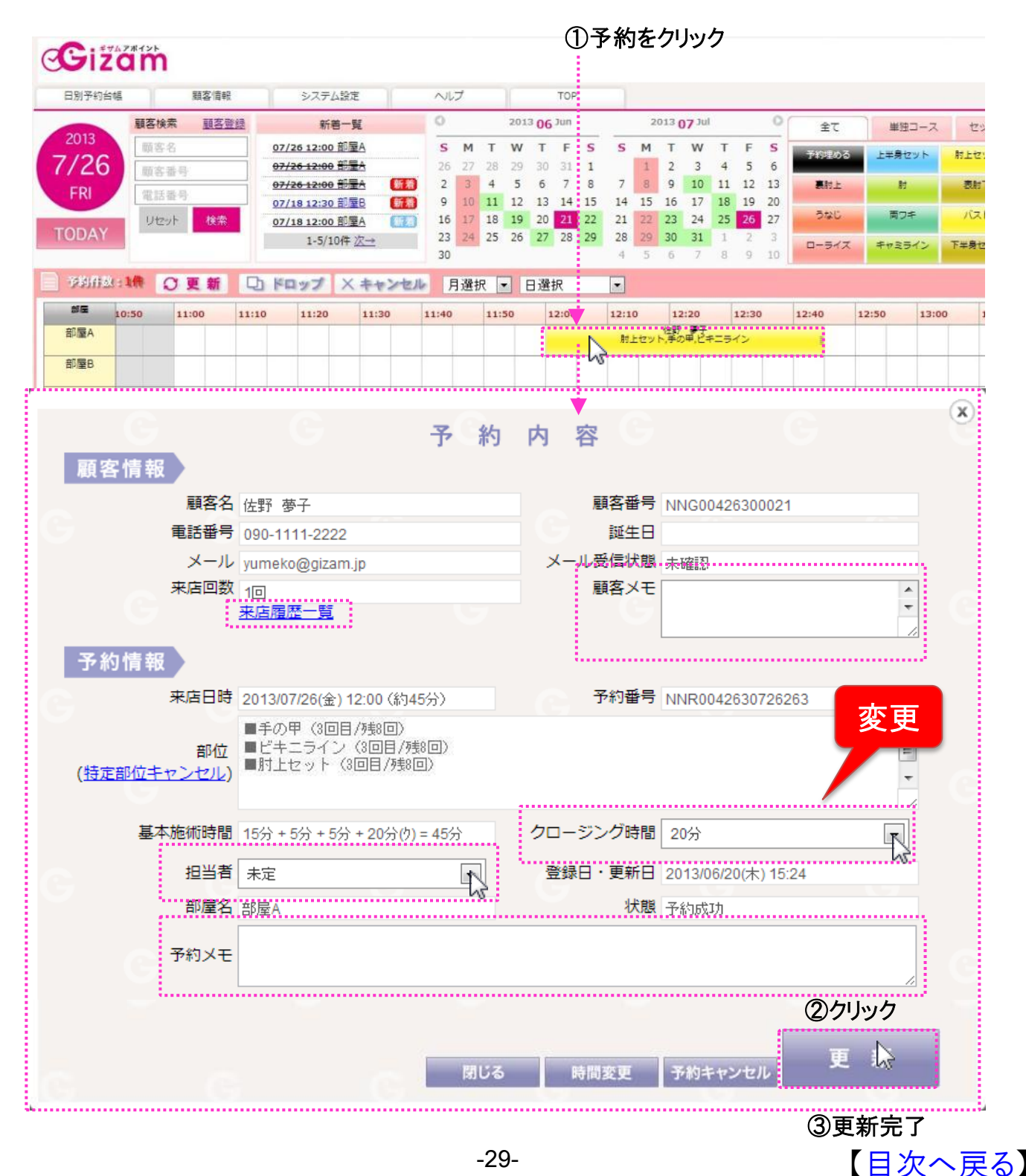

## ■来店履歴一覧画面

予約内容画面の来店履歴一覧をクリックすると表示されます。

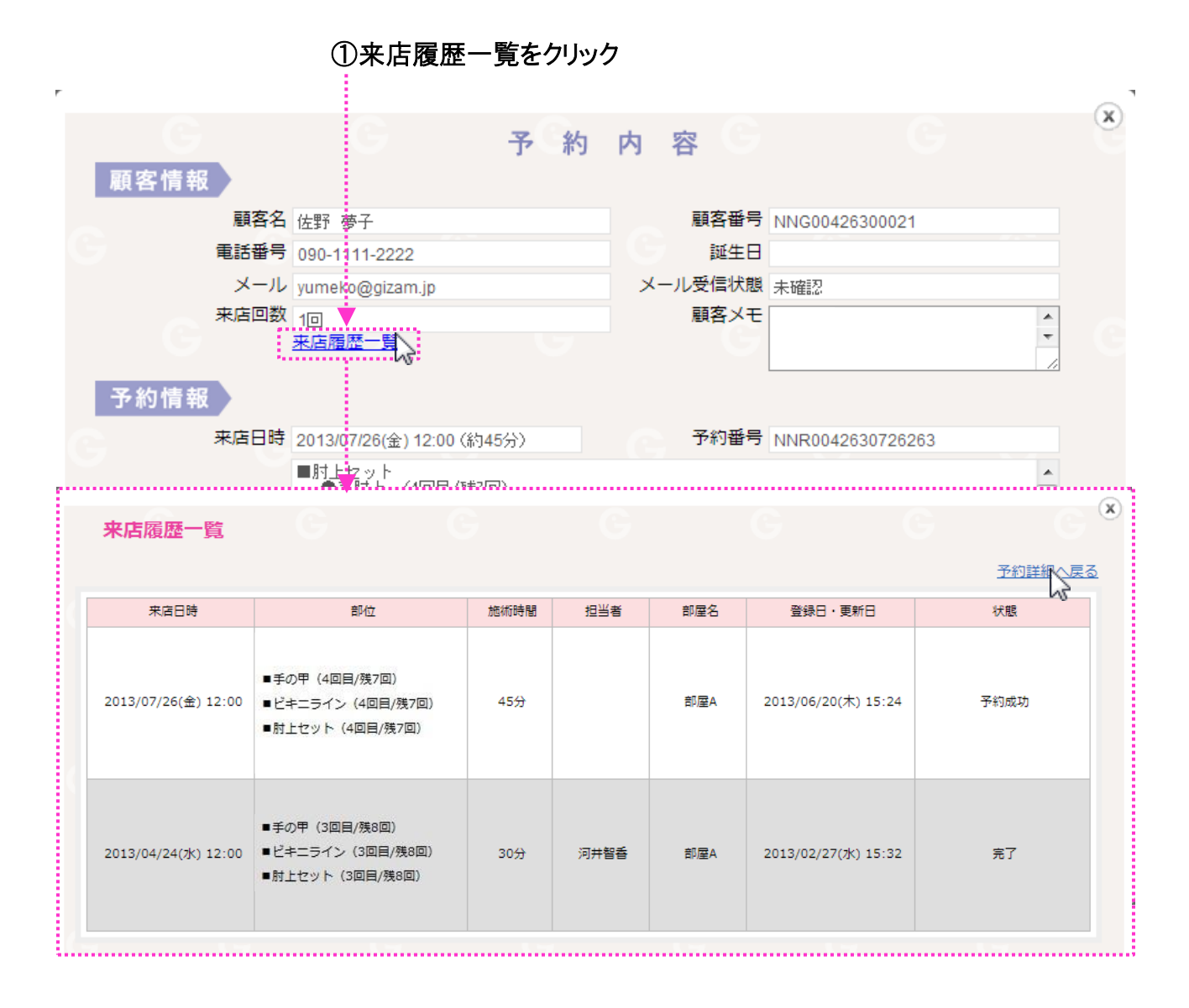

【<u>日次へ戻る</u>】

#### ■自動配信メールの予約操作の確認

お店側の予約の操作により自動的にお客様にお知らせメールが送信されます。 (初期設定で設定が可能) ※但し、メールアドレスが登録されているお客様の予約を操作した場合のみです。

■お店側の操作(送信) お客様にお知らせ送信 〇新規予約登録 送信(10~30分後。設定可)  $\rightarrow$ 送信(10~30分後。設定可) ○予約変更:時間  $\rightarrow$ 送信(10~30分後。設定可) ○予約変更:日付  $\rightarrow$ 〇キャンセル 送信(即。設定可)  $\rightarrow$ ○新規顧客登録 送信(即。設定可)  $\rightarrow$ 

■お店側の操作(未送信)
○予約変更:部屋

→ 未送信

※過去の時間の予約操作(新規登録、変更、キャンセル等)に対しては、すべての自動 配信メールは送信されません。

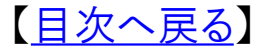

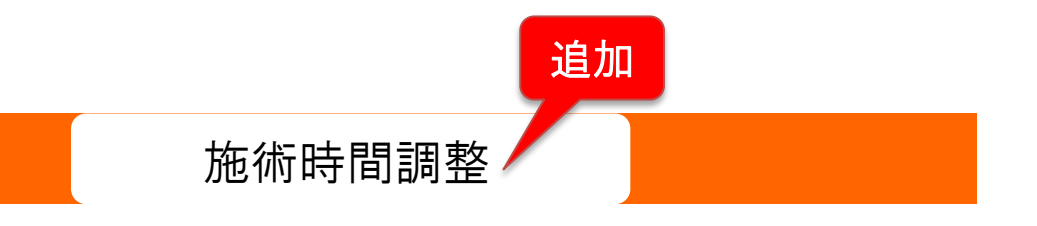

# 顧客別施術時間調整

| 日別予約台帳 | · 顧客管理 システム設定<br>・ 顧客リスト<br>· 顧客用リンク | ~117 TOP      |               |                       |  |
|--------|--------------------------------------|---------------|---------------|-----------------------|--|
|        | 本日の予約総数                              | 昨日の新規<br>(お店/ | 予約登録数<br>/顧客) | 顧客予約率<br>(顧客予約款/予約総数) |  |
|        | 1件                                   | 10件.          | /0件           | 0.00%<br>(0件/12件)     |  |
|        | 本日の契約登録数<br>(お店/顧客)                  | 本日の契          | 約承認数          | 契約承認待ちの人数             |  |
|        | 1名/0名                                | 0:            | 名             | 18                    |  |
|        | 本日の顧客登録数<br>(お店/顧客)                  | 未確認<br>(本日来店  | 3者数<br>者∕全体)  | 確認率<br>(確認数/登錄総数)     |  |
|        | 6名/0名                                | 1名/           | 14名           | 46.15%<br>(12名/26名)   |  |
|        | 10 Pt 17 P                           |               |               | (12名/26名)             |  |

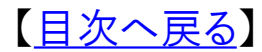

# 【顧客別施術時間調整】について

このページでは、顧客別に施術時間を調整する方法を 説明いたします。

# 顧客別に施術時間を調整する方法

#### 顧客管理→顧客リストのページを開きます。

| C 703 1. #3 C 40                                | 顧客管理 システム                        | 9.2                      | ヘルプ TOP                                                                                                    |                  |                                        | Gizamt                                 | オロン 渋谷店 » ログアウト                            |
|-------------------------------------------------|----------------------------------|--------------------------|----------------------------------------------------------------------------------------------------|------------------|----------------------------------------|----------------------------------------|--------------------------------------------|
|                                                 | ▶ 顧客リスト                          |                          |                                                                                                    |                  |                                        |                                        |                                            |
| 顧客管理                                            | 顧客用リンク                           |                          |                                                                                                    |                  |                                        |                                        |                                            |
|                                                 |                                  |                          |                                                                                                    |                  |                                        | ①頭をタち                                  | 7 +                                        |
|                                                 |                                  |                          |                                                                                                    |                  |                                        | ①顧谷石を                                  | 入力                                         |
|                                                 | 顧客番号:                            |                          |                                                                                                    |                  | 顧客名:                                   | 佐野                                     |                                            |
|                                                 | メール:                             |                          |                                                                                                    |                  | 電話番号:                                  |                                        |                                            |
|                                                 | 性別:                              | 選択                       | 1                                                                                                    |                  | 誕生日:                                   | 選択    選択                               |                                            |
|                                                 | メールアドレス登録方法:                     | ◎ 全て                     | ◎自動 ◎手動                                                                                                    |                  |                                        |                                        |                                            |
|                                                 | メール受信                            | <ul> <li>● 全て</li> </ul> | ◎確認 ◎未確認                                                                                                    |                  |                                        |                                        |                                            |
|                                                 | 状態:                              | E CONTRACTOR             |                                                                                                    |                  |                                        |                                        |                                            |
|                                                 | 契約番号:                            |                          |                                                                                                    | 2012/00/00/00/00 |                                        |                                        |                                            |
|                                                 | 契約状態:                            | ****                     | ◎ 承認済 ◎ 豊銀湯                                                                                                    | <b>百</b> (承認待    | 5) 🔍 未登録                               | ◎終了                                    |                                            |
|                                                 |                                  | 選択                       | に対して     ・     ・     ・     ・     ・     ・     ・     ・     ・     ・     ・     ・     ・     ・     ・     ・     ・     ・     ・     ・     ・     ・     ・     ・     ・     ・     ・     ・     ・     ・     ・     ・     ・     ・     ・     ・     ・     ・     ・     ・     ・     ・     ・     ・     ・     ・     ・     ・     ・     ・     ・     ・     ・     ・     ・     ・     ・     ・     ・     ・     ・     ・     ・     ・     ・     ・     ・     ・     ・     ・     ・     ・     ・     ・     ・     ・     ・     ・     ・     ・     ・     ・     ・     ・     ・     ・     ・     ・     ・     ・     ・     ・     ・     ・     ・     ・     ・     ・     ・     ・     ・     ・     ・     ・     ・     ・     ・     ・      ・     ・      ・      ・      ・      ・      ・      ・      ・      ・      ・      ・      ・      ・      ・      ・      ・      ・      ・      ・      ・      ・      ・      ・      ・      ・      ・      ・      ・      ・      ・      ・      ・      ・      ・      ・      ・      ・      ・      ・      ・      ・      ・      ・      ・      ・      ・      ・      ・      ・      ・      ・      ・      ・      ・      ・      ・      ・      ・      ・      ・      ・      ・      ・      ・      ・      ・      ・      ・      ・      ・      ・      ・      ・      ・      ・      ・      ・      ・      ・      ・      ・      ・      ・      ・      ・      ・      ・      ・      ・      ・      ・      ・      ・      ・      ・      ・      ・      ・      ・      ・      ・      ・      ・      ・      ・      ・      ・      ・      ・      ・      ・      ・      ・      ・      ・      ・      ・      ・      ・      ・      ・      ・      ・      ・      ・      ・      ・      ・      ・      ・      ・      ・      ・      ・      ・      ・      ・      ・      ・      ・      ・      ・      ・      ・      ・      ・      ・     ・      ・      ・      ・      ・      ・     ・     ・     ・     ・     ・     ・     ・     ・     ・     ・     ・     ・     ・     ・     ・     ・     ・     ・     ・     ・     ・     ・     ・     ・     ・     ・     ・     ・     ・     ・     ・     ・     ・     ・     ・     ・     ・     ・     ・     ・     ・     ・     ・     ・     ・     ・     ・     ・     ・     ・     ・     ・ | -                |                                        |                                        |                                            |
|                                                 | 基本部位:                            |                          | 馭 進択 ▼ ~ 進沢 □                                                                                                    |                  | アリンナション語を                              |                                        |                                            |
|                                                 | ****                             |                          |                                                                                                    | KI THE           | C C V V A V MBA                        |                                        |                                            |
|                                                 |                                  |                          | ~                                                                                                    |                  |                                        |                                        |                                            |
|                                                 | 最終来店日:                           |                          | ~                                                                                                    |                  |                                        |                                        |                                            |
|                                                 | 契約部位:                            |                          |                                                                                                    | БЦал             | -                                      |                                        |                                            |
|                                                 | <u>対応スタッフ</u> :                  |                          | ②快系                                                                                                    | クリック             | /                                      |                                        |                                            |
| , <u>, , , , , , , , , , , , , , , , , , </u>   | 利用部屋:                            |                          |                                                                                                    |                  |                                        |                                        |                                            |
|                                                 |                                  |                          | 検                                                                                                    | 索 📐              |                                        | ,                                      | <u>중</u> #~4도마+88 년1                       |
| 新規顧家祭録                                          | aure                             |                          |                                                                                                    | 6                |                                        | (                                      | 3.施術時间 ク.                                  |
| の施術設定                                           |                                  | 2021                     | 1990 A. HER 187                                                                                                    |                  | <b>未</b> 來作口粉                          | ال- ال                                 | bn 300                                     |
| に施術時間を設定できる                                     | 観客曲号:  NNG004263(<br>ます。         | 0021                     | 制备有: 江初 罗丁                                                                                                    |                  | · 不示/百日致                               | >−N                                    | 大い子王<br>573/15550 1年(595月6                 |
| ヨヨ東マエルウイ                                        | の時間を選択                           | 施術時間                     | 調整                                                                                                    |                  | 300                                    | yunero@gizan.jp                        | Sector Free                                |
| 動業の現在の                                          | 設定時間通り 🗸                         |                          |                                                                                                    |                  | 147日                                   |                                        | 契約詳細施術時間                                   |
| 「「「「「「」」」。                                      | TRANSFERRI TO                    |                          | 設定時間通り<br>基本施術時間-5分                                                                                                    |                  |                                        | 1-2/2件最初へ ←                            | 前1次→最後へ 10 💌                               |
|                                                 | 設定時間通り                           |                          | CENT WEILLET OV                                                                                                    |                  |                                        |                                        |                                            |
| <b>ロージェ ロリング</b><br>=<br>=ライン<br>zット            | 設定時間通り                           |                          | 設定時間通り                                                                                                    |                  |                                        |                                        |                                            |
| <b>調査: 日本日本</b><br>=<br>=ライン<br>zット             | 設定時間通り 設定時間通り                    |                          | 設定時間通り<br>基本施術時間 +5分<br>基本施術時間 +10分                                                                                                    |                  |                                        |                                        |                                            |
| <b>記した。日本社</b><br>19<br>ニライン<br>2ット             | 設定時代1890<br>設定時代1890<br>及定時代1890 |                          | 設定時間通り<br>基本施術時間 +5分<br>基本施術時間 +10分<br>基本施術時間 +15分<br>基本施術時間 +20分                                                                                                    |                  | - Ver 130<br>C768 resolution           |                                        |                                            |
| <b>記 日 日 日 一 日 一 日 一 日 一 日</b><br>= ライン<br>zy ト | 部定時代6週0<br>設定時代6週0               |                          | 設定時間通り<br>基本施術時間 +5分<br>基本施術時間 +10分<br>基本施術時間 +15分<br>基本施術時間 +25分<br>基本施術時間 +25分                                                                                                    |                  | r her 23<br>756 resolution             |                                        |                                            |
| 記した。日本<br>=<br>= ライン<br>zy ト                    | 部定時代680<br>設定時代680               |                          | 設定時間通り<br>基本施術時間 +5分<br>基本施術時間 +15分<br>基本施術時間 +15分<br>基本施術時間 +20分<br>基本施術時間 +20分<br>基本施術時間 +30分<br>基本施術時間 +35分                                                                                                    |                  | 1 vor 13<br>1 vor 13<br>1 vor resouder |                                        |                                            |
| <b>記した。日本社</b><br>19<br>13<br>17<br>29<br>ト     | 設定時代680<br>設定時代680               |                          | 設定時間通り<br>基本施術時間 +5分<br>基本施術時間 +10分<br>基本施術時間 +10分<br>基本施術時間 +20分<br>基本施術時間 +20分<br>基本施術時間 +30分<br>基本施術時間 +30分<br>基本施術時間 +35分<br>基本施術時間 +40分<br>基本施術時間 +45分                                                                                                    |                  | *****<br>*********                     | 術時間調整                                  | とは通常の施術                                    |
| <b>記した。日本</b><br>=<br>= ライン<br>zy ト             | 設定時間通り<br>設定時間通                  |                          | 設定時間通り<br>基本施術時間 +5分<br>基本施術時間 +10分<br>基本施術時間 +10分<br>基本施術時間 +20分<br>基本施術時間 +25分<br>基本施術時間 +35分<br>基本施術時間 +35分<br>基本施術時間 +45分<br>基本施術時間 +45分<br>基本施術時間 +55分                                                                                                    |                  | ters at<br>Det verseet at<br>※施<br>限   | 術時間調整                                  | とは通常の施術                                    |
| <b>記した。日本</b><br>=<br>=<br>ライン<br>zット           | 設定時代680<br>設定時代680               |                          | 設定時間通り<br>基本施術時間 +5分<br>基本施術時間 +15分<br>基本施術時間 +15分<br>基本施術時間 +20分<br>基本施術時間 +20分<br>基本施術時間 +30分<br>基本施術時間 +30分<br>基本施術時間 +35分<br>基本施術時間 +45分<br>基本施術時間 +55分<br>基本施術時間 +55分<br>基本施術時間 +55分<br>基本施術時間 +55分<br>基本施術時間 +55分                                                                                                    |                  | 1 et 1 d<br>Die menneter<br>※施<br>賬    | 術時間調整<br>時間では終わ<br>引く終わるお客             | とは通常の施術<br>らないお客様や<br>F様に対してそ(             |
| <b>神(時)日</b> (日)<br>=<br>= ライン<br>zット           |                                  | hlist                    | <ul> <li>設定時間通り</li> <li>基本施術時間 +5分</li> <li>基本施術時間 +16分</li> <li>基本施術時間 +20分</li> <li>基本施術時間 +20分</li> <li>基本施術時間 +20分</li> <li>基本施術時間 +30分</li> <li>基本施術時間 +35分</li> <li>基本施術時間 +40分</li> <li>基本施術時間 +40分</li> <li>基本施術時間 +56分</li> <li>基本施術時間 +56分</li> <li>基本施術時間 +60分</li> <li>基本施術時間 +60分</li> <li>基本施術時間 +20分</li> </ul>                                                                                                    | II               | 1919<br>2019<br>※施<br>氏<br>月<br>ま      | 術時間調整。<br>時間では終わ<br>望く終わるお客<br>診客様別にトリ | とは通常の施術<br>らないお客様や<br>5様に対してその<br>ートメント時間を |

【<u>日次へ戻る</u>】

顧客情報編集

追加

# 顧客情報編集画面へのアクセス方法

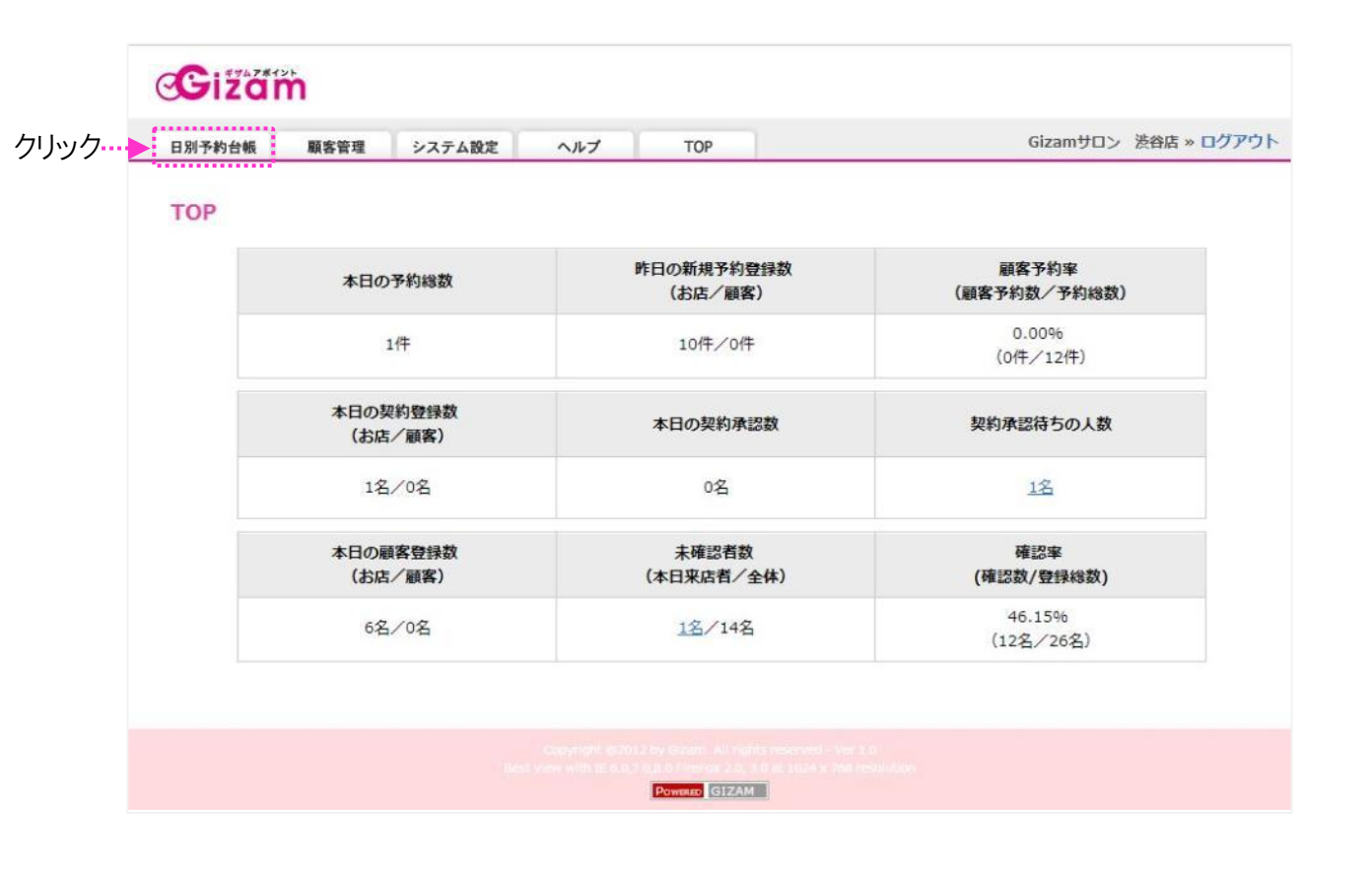

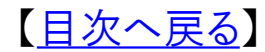

# 【顧客個人情報編集】について

このページでは、顧客の個人情報を編集する画面に行 く方法を説明いたします。

# 顧客個人情報編集画面へのアクセス方法

#### ■アクセス方法1

|        | ①顧客  | ⊊検索  |                                 |               |    |    |    |     |                 |     |    |    |    |       |       |    |    |    |
|--------|------|------|---------------------------------|---------------|----|----|----|-----|-----------------|-----|----|----|----|-------|-------|----|----|----|
| Gižč   |      |      | ②編集                             | シリック          |    |    |    |     |                 |     |    |    |    |       |       |    |    |    |
| 日別予約台帳 |      | 顧客情報 | システム設定                          |               |    | プ  |    |     |                 | тор |    |    |    |       |       |    |    |    |
|        | 顧客検索 | 顧客登録 | ▼顧客情報▼                          | 新着一覧へ         | 0  |    |    | 201 | <sup>3</sup> 06 | Jun |    |    | 2  | 013 ( | 7 Jul |    |    | 0  |
| 2013   | 佐野   |      | 佐野、夢子様(サノ                       | (באב          | s  | м  | т  | W   | т               | F   | s  | s  | м  | т     | w     | т  | F  | s  |
| 7/26   | 脂实番号 |      | 履歴:(1-3/3回)                     |               | 26 | 27 | 28 | 29  | 30              | 31  | 1  |    | 1  | 2     | 3     | 4  | 5  | 6  |
| EDI    |      |      | <u>13/07/31 未定 埋</u>            |               | 2  | 3  | 4  | 5   | 6               | 7   | 8  | 7  | 8  | 9     | 10    | 11 | 12 | 13 |
| FRI    | 電話番号 |      | 13/07/26 木定 肘」<br>13/04/24 河田報告 | <u>セット</u>    | 9  | 10 | 11 | 12  | 13              | 14  | 15 | 14 | 15 | 16    | 17    | 18 | 19 | 20 |
|        | リセット | 検索   | <u>L</u>                        |               | 16 | 17 | 18 | 19  | 20              | 21  | 22 | 21 | 22 | 23    | 24    | 25 | 26 | 27 |
| TODAY  |      | 11   | 検索結果へ戻る顧                        | <b>玄信</b> 銀編生 | 23 | 24 | 25 | 26  | 27              | 28  | 29 | 28 | 29 | 30    | 31    | 1  | 2  | З  |
|        |      |      |                                 | NS.           | 30 |    |    |     |                 |     |    | 4  | 5  | 6     | 7     | 8  | 9  | 10 |

# ■アクセス方法2

顧客管理→顧客リストのページを開きます。

| BS     | 一予約台站       | 顧客管理   | システ.             | ム設定                                     | ヘルプ                     | TOP           |              | Gizamt                   | カン 渋谷店 | » ログアウ      |
|--------|-------------|--------|------------------|-----------------------------------------|-------------------------|---------------|--------------|--------------------------|--------|-------------|
|        |             | ▶ 顧客リス | ι <sup>κ</sup> Ν |                                         |                         |               |              |                          |        |             |
| 願      | 客管理         | 顧客用リ   | 200              |                                         |                         |               |              |                          |        |             |
|        |             |        |                  |                                         |                         |               |              | ①厨友友                     | t. 7h  |             |
|        |             |        | 話を出来             |                                         |                         |               | <b>西安</b> 夕, | ①顧谷石                     | を入力    |             |
|        |             |        | 駅合田づ             |                                         |                         |               | 11000 ·      | 1237                     | -      |             |
|        |             |        | 人 ル (仕知)         | t i i i i i i i i i i i i i i i i i i i | -                       |               | 1400117:     | 3210 - 3210 -            |        |             |
|        |             | メールアト  | 「上八香銀方法          | · 28八<br>· ② 全7                         | 11<br>(5) 白助 (5)        | i ∰h          | PET 1        |                          |        |             |
|        |             |        | メール要             | T T                                     | - HE -                  |               |              |                          |        |             |
|        |             |        | 状態               | -<br>・<br>・<br>・<br>・                   | ◎確認 ◎ ヲ                 | 卡確認           |              |                          |        |             |
|        |             |        | 契約番号             | :                                       |                         |               |              |                          |        |             |
|        |             |        | 契約状態             | : 9全て                                   | ◎ 承認済 (                 | 登録済(承認待ち)     | 5) ◎ 未登録     | ● 終了                     |        |             |
|        |             |        |                  | 選択                                      | <ul> <li>に対し</li> </ul> | τ             |              |                          |        |             |
|        |             |        | 基本部位             | : ● 来店回                                 | 数選択・~                   | 選択 💌          |              |                          |        |             |
|        |             |        |                  |                                         |                         | 日以上来店し        | ていない顧客       |                          |        |             |
|        |             |        | 来店日              | *                                       | ~                       | 1             |              |                          |        |             |
|        |             |        | 最終来店日            | :                                       | ~                       | 1             |              |                          |        |             |
|        |             |        | 契約部位             | :                                       |                         |               | -            |                          |        |             |
|        |             |        | 対応スタッフ           | :                                       | (2)                     | <b>陝</b> 案クリツ | ク            |                          |        |             |
|        |             |        | 利用部屋             | :                                       |                         |               |              |                          |        |             |
| *** +0 | 75 cm 75 cm | ) wire |                  | തമ:                                     | 新方山いた                   | 18:37         |              |                          |        |             |
| 和广大兄   | 织合豆纲        |        |                  | 9 <b>4</b>                              | 同シワツク                   |               |              |                          |        |             |
| 選択     | No          | 受録方法   | メール受信<br>状態      | 契約状態                                    | 下客名                     | 最終来店日         | 未来店日数        | メール                      | 処      | 理           |
| 2      | 1           | 手動     | 未確認              | 承認済                                     | 佐野萝子                    | 2013/04/24    | 58日          | yumeko@gizam.jp          | 契約詳細   | 施衍時間        |
|        | 2           | 手動     | 確認               | 承認済                                     | 位野絵実                    | 2013/01/25    | 147日         | y-sano@be-<br>escort.com | 契約詳細   | 施衍時間        |
| -      |             |        |                  |                                         |                         |               |              |                          |        | i i i i i i |

Copyright @ 2009-2013 Nami-net Co., LTD. All Rights Reserved.

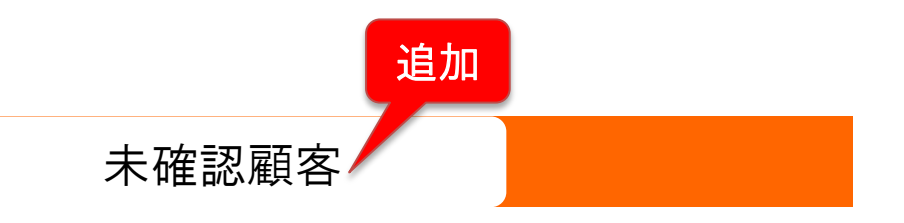

# 未確認顧客を確認にする方法

| 日別予約台帳 | 顧客管理                                                                                         | システム設定 | ヘルプ                 | TOP                   | Gizamサロン              | 渋谷店 » ログアウト |
|--------|----------------------------------------------------------------------------------------------|--------|---------------------|-----------------------|-----------------------|-------------|
| TOP    |                                                                                              |        |                     |                       |                       |             |
|        | 本日の                                                                                          | 予約総数   |                     | 昨日の新規予約登録数<br>(お店/顧客) | 顧客予約率<br>(顧客予約数/予約総数) |             |
|        | 本日の予約総数<br>1件<br>本日の契約登録数<br>(お店/顧客)<br>1名/0名<br>本日の顧客登録数                                    |        |                     | 10件/0件                | 0.00%<br>(0件/12件)     |             |
|        | 本日の予約総数<br>1件<br>本日の契約登録数<br>(お店/顧客)<br>1名/0名                                                |        |                     | 本日の契約承認数              | 契約承認待ちの人数             |             |
|        | 1名                                                                                           | /0名    |                     | 0名                    | 18                    |             |
|        | 本日の予約総数       1件       本日の契約登録数<br>(お店/顧客)       1名/0名       本日の顧客登録数<br>(お店/顧客)       6名/0名 |        | 未確認者数<br>(本日来店者/全体) | 確認率<br>(確認数/登録総数)     |                       |             |
|        | 6名                                                                                           | /0名 /  | ヮリック                | 1名/14名                | 46.15%<br>(12名/26名)   |             |
|        |                                                                                              |        | [                   |                       | (124) 204)            |             |

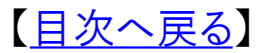

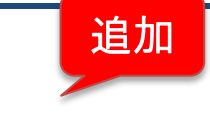

このページでは、未確認の顧客を確認状態にする方法 を説明いたします。

## 未確認の顧客とは

【未確認顧客】について

未確認の顧客とは、

お客様のメールが登録されているが、そのメールに予約システムからのメールがちゃんと届いているか確認できていない顧客をさします。

本来、お店の方でお客様の個人情報とメールアドレスを登録した際にシステム からお客様に登録確認メールを登録アドレスに自動配信しております。 その確認メールの文中のURLをクリックすると未確認→確認になり、お客様の アドレスが正しく、ちゃんとメールが届いている状態であることを示しています。

## 未確認の顧客を確認にする方法① 当日来店されたお客様への案内方法

| 本日の予約総数         昨日の新規予約登録数<br>(お店/顧客)         顧客予約率<br>(顧客予約数/予約総数)           1件         10件/0件         0.00%<br>(0件/12件)           本日の契約登録数<br>(お店/顧客)         本日の契約介認数         契約承認待ちの人数 |  |
|----------------------------------------------------------------------------------------------------|--|
| 本日の予約総数         昨日の新規予約登録数<br>(お店/顧客)         顧客予約率<br>(顧客予約数/予約総数)           1件         10件/0件         0.00%<br>(0件/12件)           本日の契約登録数<br>(お店/顧客)         本日の契約承認数         契約承認待ちの人数 |  |
| 1件     10件/0件     0.00%<br>(0件/12件)       本日の契約登録数<br>(お店/顧客)     本日の契約承認数     契約承認待ちの人数                                                                                                   |  |
| 本日の契約登録数<br>(お店/顧客) 本日の契約承認数 契約承認待ちの人数                                                                                                    |  |
|                                                                                                    |  |
| 12/02 02 12                                                                                                    |  |
| 本日の顧客登録数         未確認者数         確認率           (お店/顧客)         (本日来店者/全体)         (確認数/登録総数)                                                                                                 |  |
| 6名/0名<br>①クリック··· 1名/14名<br>46.15%<br>(12名/26名)                                                                                                    |  |

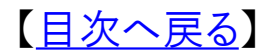

# 未確認の顧客を確認にする方法① 当日来店されたお客様への案内方法

| œi       | Zazarze           |                           |                      |               |                        |         |       |                     |          |             |
|----------|-------------------|---------------------------|----------------------|---------------|------------------------|---------|-------|---------------------|----------|-------------|
| 日別予約     | 台帳 顧客管理           | レーシステム                    | 設定                   | ヘルプ           | TOP                    |         |       | Gizamサロ             | レン 渋谷店 > | • ログアウト     |
| 顧客管      | 理                 |                           |                      |               |                        |         |       |                     |          |             |
|          |                   | 顧客番号                      | :                    |               |                        |         | 顧客名:  |                     |          |             |
|          |                   | メール                       | :                    |               |                        |         | 電話番号: |                     |          |             |
|          |                   | 性別                        | :選択                  | -             |                        |         | 誕生日:  | 選択 ▼ 選択 ▼           |          |             |
|          | メールアド             | ドレス登録方法                   | : ●全て                | ◎ 自動          | ◎ 手動                   |         |       |                     |          |             |
|          |                   | メール受                      | 信<br>◎ 全て            | ◎確認           | ◎ 未確認                  |         |       |                     |          |             |
|          |                   | 状態                        | :                    |               |                        |         |       |                     |          |             |
|          |                   | 契約番号                      | :                    |               |                        |         |       |                     |          |             |
|          |                   | 契約状態                      | : <sup>●</sup> 全て    | ◎ 承認済         | ◎ 登録済(;                | 承認待ち)   | ◎ 未登録 | ◎ 終了                |          |             |
|          |                   | 基本部位                      | 選択<br>: ◎ 来店回<br>◎ □ | ▼ に<br>数 選択 ▼ | 対して<br>  ~ 選択 💌<br>日以上 | 来店して    | いない顧客 |                     |          |             |
|          |                   | 来店日                       | : 2013/7/10          |               | $\sim$ 2013/7/10       | <b></b> |       |                     |          |             |
|          |                   | 最終来店日                     | :                    |               | ~                      | <b></b> |       |                     |          |             |
|          |                   | 契約部位                      | :                    |               |                        |         |       |                     |          |             |
|          |                   | 対応スタッフ                    | :                    |               |                        |         |       |                     |          |             |
|          |                   | 利用部屋                      | :                    |               |                        |         |       |                     |          |             |
|          | ②未                | 確認ク                       | トック                  |               | 検索                     |         |       |                     |          |             |
| 新規顧客     | 登録 削除             |                           |                      |               |                        |         |       |                     |          |             |
| 選択 N     | メールアドレス<br>o 登録方法 | メール受信<br>礼 <mark>態</mark> | 契約状態                 | 顧客名           | <b>,</b> 最終来           | 店日      | 未来店日数 | メール                 | 処理       | ₽           |
| <u>1</u> | 自動                | 未確認人                      | 承認済                  | 佐々木美種         | <u>恵</u> 2013/05       | /21     | 49⊟   | kami4455@softbank.n | 契約詳細     | <u>施術時間</u> |
|          |                   | 2                         |                      |               |                        |         |       | 1-1/1件 最初へ ←前       | 1 次→ 最後  | ∧ 10 🔻      |

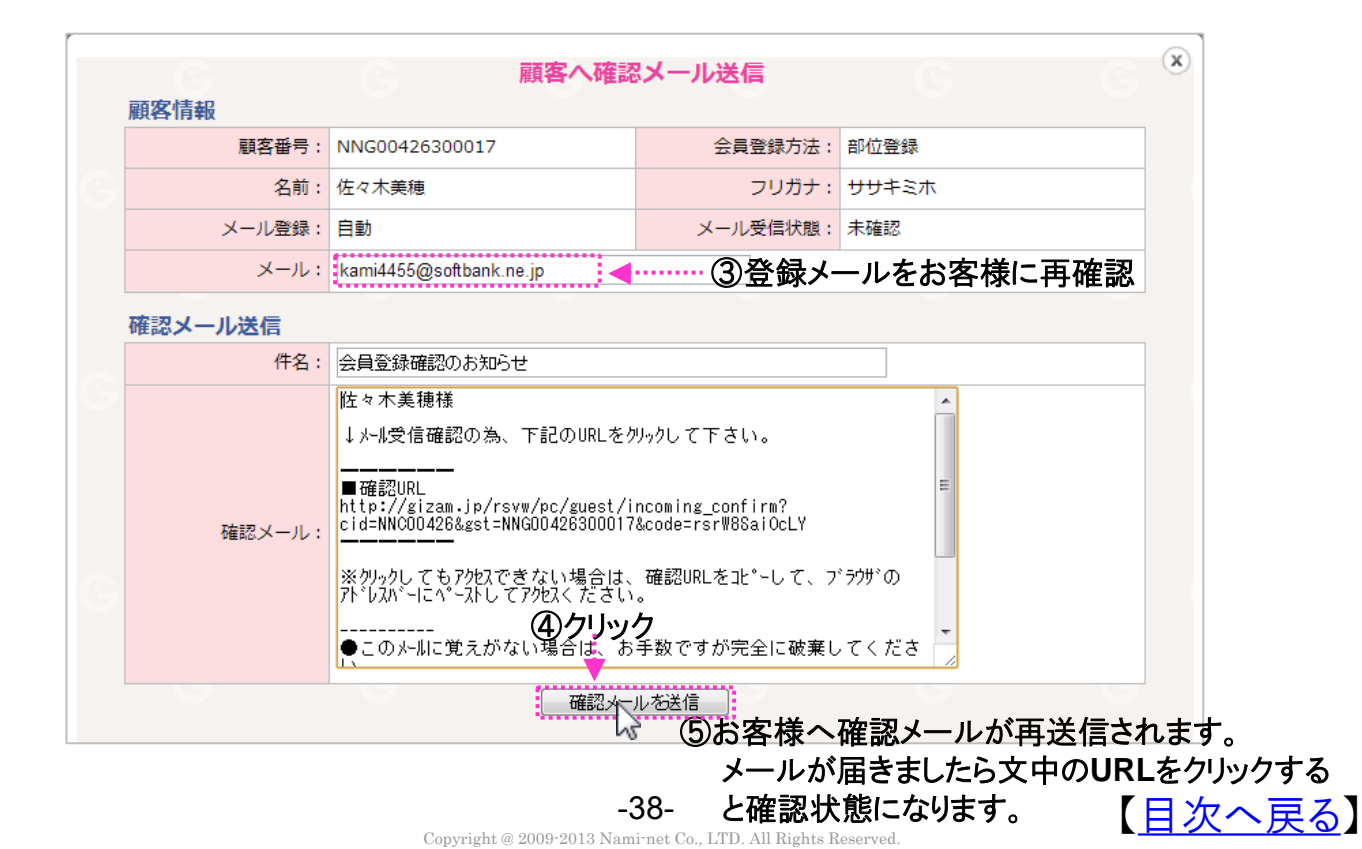

未確認の顧客を確認にする方法②未確認者全員からの確認方法

顧客管理→顧客リストのページを開きます。

| œ    | zam                                    |           |                                          |                         |       |               |                     |         |       |
|------|----------------------------------------|-----------|------------------------------------------|-------------------------|-------|---------------|---------------------|---------|-------|
| 日別予約 | 台帳 顧客管理 システム                           | 設定        | ヘルプ                                      | TOP                     |       |               | Gizamサロン            | 送谷店 »   | ログアウト |
| 顧客管  | 管理                                     |           |                                          |                         |       |               |                     |         |       |
|      | 顧客番号:                                  |           |                                          |                         |       | 顧客名:          |                     |         |       |
|      | メール :                                  |           |                                          |                         |       | <b>委託来早</b> , |                     |         |       |
|      | 性別:                                    | 選択        | ①未確                                      | 記とその                    | 他必要   | 要な項           | 目を入力して              |         |       |
|      | メールアドレス登録方法:                           | ◎ 全て      | ◎ 自動                                     | ◎ 手動                    |       |               |                     |         |       |
|      | メール受信                                  |           |                                          |                         |       |               |                     |         | _     |
|      | 状態:                                    | © ± (     |                                          | V TOERS                 |       |               |                     |         |       |
|      | 契約番号:                                  |           |                                          |                         |       |               |                     |         |       |
|      | 契約状態:                                  | ◎ 全て      | ◎ 承認済                                    | ◎ 登録済(承                 | (認待ち) | ◎ 未登録         | ◎ 終了                |         |       |
|      | 基本部位:                                  | 選択<br>来店回 | <ul> <li>▼ に</li> <li>□数 選択 ▼</li> </ul> | 対して<br>  ~ 選択 💌<br>日以上3 | 根店してい | ない顧客          |                     |         |       |
|      | 来店日:                                   | 2013/7/1  | 0 💼                                      | $\sim$ 2013/7/10        |       |               |                     |         |       |
|      | 最終来店日:                                 |           |                                          | ~                       |       |               |                     |         | _     |
|      |                                        |           | Ć                                        | の検索ク                    | いク    |               |                     |         |       |
|      |                                        |           | ¥                                        | 5/1天木1.                 | ,,,,  |               |                     |         |       |
|      | <u>利用部屋</u> :                          |           |                                          | Ť.                      |       |               |                     |         | _     |
| 新規顧客 | ③顧客の未確認<br><sup>登録</sup> <sup>削除</sup> | クリック      | ל                                        | 検索                      | e.    |               |                     |         |       |
| 選択 N | メールアドレス メール受信<br>lo 登録方法 礼態            | 契約状態      | 顧客名                                      | 最終来!                    | 店日 ≠  | 未来店日数         | メール                 | 処理      |       |
| 1    | 自動 未確認人                                | 承認済       | 佐々木美和                                    | 息 2013/05/2             | 1     | 49⊟           | kami4455@softbank.n | 忍約言羊細 ガ | 術時間   |
|      | 13                                     |           |                                          |                         |       |               | 1-1/1件 最初へ ←前 1     | 次→ 最後へ  | 10 💌  |

| 顧客情報    | 顧客へ確認                                                                                                    | メール送信                                                                                         |                     | C ×         |
|---------|----------------------------------------------------------------------------------------------------|-----------------------------------------------------------------------------------------------|---------------------|-------------|
| 顧客番号:   | NNG00426300017                                                                                                    | 会員登録方法:                                                                                       | 部位登録                |             |
| 名前:     | 佐々木美穂                                                                                                    | フリガナ:                                                                                         | ササキミホ               |             |
| メール登録:  | 自動                                                                                                    | メール受信状態:                                                                                      | 未確認                 |             |
| メール:    | kami4455@softbank.ne.jp                                                                                                    |                                                                                               |                     |             |
| 確認メール送信 |                                                                                                    |                                                                                               |                     |             |
| 件名:     | 会員登録確認のお知らせ                                                                                                    |                                                                                               |                     |             |
| 確認メール:  | 性々木美穂様<br>↓ メール受信確認の為、下記のURLをク<br>■確認URL<br>http://gizam.jp/rsvw/pc/guest/i<br>cid=NNC00426300017<br>※ クリーックしてもアクセスできない場合は、<br>パ しスバーにペーストしてアクセスください<br><br>このメールに覚えがない場合は、お | リックして下さい。<br>ncoming_confirm?<br>&code=rsr₩8SaiOcLY<br>確認URLを止°-して、フ<br>。<br>ク<br>手数ですが完全に破棄し | *<br>ラウザ*の<br>・てくださ |             |
|         |                                                                                                    | ↓ ⑤お客様へ                                                                                       | 確認メールが再送            | 信されます       |
|         |                                                                                                    | メールが                                                                                          | 届きましたら文中の           | つURLをクリ     |
|         | Copyright @ 2009-2013 Nam                                                                                                    | 39- と確認状                                                                                      | 態になります。<br>eserved. | 【 <u>日次</u> |

■下記のQRコード or URLからアクセスしてドメインを設定して再送信

通常の携帯、スマートフォンのドメイン解除の方法が記載されているページに 行けます。ドメインの設定が完了したら再度、前ページの確認メールを再送信し てください。

○ドメイン解除用QRコード -

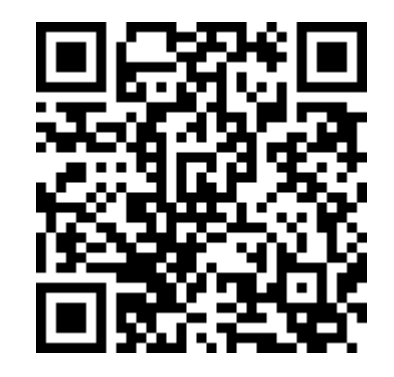

〇ドメイン解除用URL http://gizam.jp/cmm/mb/mail\_filter/description

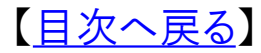

追加契約

# 追加

# 追加契約を登録する方法

| ТОР |                                                                      |               |                       |                       |  |
|-----|----------------------------------------------------------------------|---------------|-----------------------|-----------------------|--|
|     | 本日の                                                                  | 予約総数          | 昨日の新規予約登録数<br>(お店/顧客) | 顧客予約率<br>(顧客予約数/予約総数) |  |
|     | 本日の予約総数<br>1件<br>本日の契約登録数<br>(お店/顧客)<br>1名/0名<br>本日の顧客登録数<br>(お店/顧客) | 10件/0件        | 0.00%<br>(0件/12件)     |                       |  |
|     | 本日の契(お店)                                                             | 段約登録数<br>/顧客) | 本日の契約承認数              | 契約承認待ちの人数             |  |
|     | 1名                                                                   | /0名           | 0名                    | 12                    |  |
|     | 本日の雇(お店                                                              | 揮客登録数<br>/顧客) | 未確認者数<br>(本日来店者/全体)   | 確認率<br>(確認数/登録総数)     |  |
|     | 6名                                                                   | /0名           | 1名/14名                | 46.15%<br>(12名/26名)   |  |

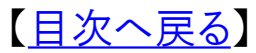

# 【契約を追加する方法】について

このページでは、顧客別に契約を追加する方法を説明 いたします。

# 顧客別に契約を追加する方法

顧客管理→顧客リストのページを開きます。

| 日別予約台帳       | 顧客管理 システム                                        | 史定 ヘルプ                                       | TOP             |         |           | Gizam                | サロン 渋谷店 » ログア                           |
|--------------|--------------------------------------------------|----------------------------------------------|-----------------|---------|-----------|----------------------|-----------------------------------------|
|              | ▶顧客リスト                                           |                                              |                 |         |           |                      |                                         |
| 顧客管理         | 顧客用リンクレン                                         |                                              |                 |         |           |                      |                                         |
|              |                                                  |                                              |                 |         |           | ①顧友々な                | ፡ አ ታነ                                  |
|              | 調友系是 ·                                           | 1                                            |                 |         | 請安々,      |                      | .,,,,,,,,,,,,,,,,,,,,,,,,,,,,,,,,,,,,,, |
|              | x-1.:                                            |                                              |                 | _       | ● 活 番 号 · |                      |                                         |
|              | (牛別):                                            | · 保健社会 · · · · · · · · · · · · · · · · · · · |                 |         | 誕生日:      | 選択 ▼ 選択 ▼            |                                         |
|              | メールアドレス登録方法:                                     | ()全て ()自                                     | 协 ◎手動           |         |           |                      |                                         |
|              | メール受信                                            |                                              |                 |         |           |                      |                                         |
|              | 状態:                                              | <ul> <li>全て © 確認</li> </ul>                  | 2 ◎未確認          |         |           |                      |                                         |
|              | 契約番号:                                            |                                              |                 |         |           |                      |                                         |
|              | 契約状態:                                            | <ul> <li>全て ① 承i</li> </ul>                  | ②済 ◎ 登録済(       | 承認待ち)   | ◎ 未登録     | ◎ 終了                 |                                         |
|              |                                                  | 選択                                           | 【に対して           |         |           |                      |                                         |
|              | 基本部位:                                            | ◎ 来店回数 選択                                    | ₹ ▼ ~ 選択 ▼      |         |           |                      |                                         |
|              |                                                  | 0                                            | 日以上             | 主来店して   | いない顧客     |                      |                                         |
|              | 来店日:                                             |                                              | ~               | <u></u> |           |                      |                                         |
|              | 最終来店日:                                           |                                              | ■~              | ă.      |           |                      |                                         |
| _            | 契約部位:                                            |                                              | の桧市ケ            |         |           |                      |                                         |
|              | 対応スタッフ:                                          |                                              | ②検系グ            | 999     |           |                      |                                         |
|              | 利用設厚.:                                           |                                              | +0.00           |         |           |                      |                                         |
| また土井田町のかぶいらま |                                                  |                                              | 大学              | 3       |           | ③契約                  | ぼ細クリック                                  |
| の契約内容詳細      | G G                                              | G                                            | G               | ×       |           | <u>ح</u> ر           |                                         |
|              | 顧客番号: NNG004263                                  | 00017 顧客                                     | <b>名:</b> 佐々木美穂 |         | 未来店日数     | メール                  | 処理                                      |
| 契約状態:        | 承認済                                              |                                              |                 |         | 58⊟       | • yumeko@gizam:jp• • | 契約諾內 施術時間                               |
| 契約詳細:        | 上半身部位                                            |                                              |                 |         | 147日      |                      | 契約詳細 施術時間                               |
|              | 1. <b>裏肘上</b><br>契約回数: 10回                       |                                              |                 |         |           | 1-2/2件 最初へ ←         | -前1次→最後へ 10                             |
|              | 施術済み回数: 3回                                       |                                              |                 |         |           | / -//                |                                         |
|              | 最終施術日: 2013/05/21 (火)<br>新規予約: 8/4~              |                                              |                 |         |           |                      |                                         |
|              | 2. 肘                                             |                                              |                 |         |           |                      |                                         |
|              | 契約回数: 10回                                        |                                              |                 |         |           |                      |                                         |
|              | 施術済み回致: 2回<br>最終施術日: 2013/02/28 (木)              |                                              |                 |         |           |                      |                                         |
|              | 新規予約: 5/14~                                      |                                              |                 |         |           |                      |                                         |
|              | 3. 表肘下                                           |                                              |                 |         |           |                      |                                         |
|              |                                                  |                                              |                 |         |           |                      |                                         |
|              | 契約回数: 10回                                        |                                              |                 |         |           |                      |                                         |
|              | 契約回数: 10回<br>施術済み回数: 2回<br>最終施術日: 2013/03/24 (円) |                                              |                 |         |           |                      |                                         |

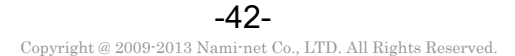

【<u>目次へ戻る</u>】

#### ■顧客の契約内容登録画面

新規契約部位の追加は、契約登録の時と同じ操作で、登録希望部位を選択し 登録します。(8ページ参照)

同部位の契約回数追加は、契約回数の数を増やし登録します。

※注:セットの中の特定部位を追加する場合は、<u>前契約が終了してから</u>契約登録 をして下さい。また、肘上下膝上下の各単部位を契約されている顧客が、各セット へ切り替える場合も同様です。

|          | 契約状態:                 | 承認済 |                       |           |                            |             |                 |                  |   |
|----------|-----------------------|-----|-----------------------|-----------|----------------------------|-------------|-----------------|------------------|---|
|          | 契約部位と来店情報入力:          |     | 部位<br>上半身セット<br>肘上セット |           |                            |             |                 |                  | 1 |
| 斤規<br>≹録 | 部位の登録の時は<br>希望部位をチェック |     | 肘下セット<br>表肘上<br>裏肘上   |           |                            | ①契          | 約済              | み部位の             | - |
|          |                       |     | 契約回数<br>施術済み[         | :<br>回数:  | 100 <b>1</b> 00            |             | 約回<br>約回<br>5らで | 数追加は<br>設定       |   |
|          |                       |     | 最終施術[                 | ∃:        | 2013/05/21 (火)<br>下の部位にコピー | 。<br>②「下    | の部              | 3位にコピー 」ボタン      |   |
|          |                       | 7   | 时<br>契約回数             | :         |                            | 。<br>を<br>下 | 押しま<br>部位       | ますと設定項目をにつピーします。 |   |
|          | 5                     |     | 施術済み」<br>最終施術[        | 回数:<br>日: | 2回<br>2013/02/28(木)        | -           |                 |                  |   |
|          | 6                     |     | 最終施術[                 | 3:        | 2013/02/28 (木)             |             |                 |                  |   |

※この設定画面でできない契約登録操作は下記の通りです。

- 1) 来店回数以下の契約回数を登録・設定する
- 2)施術済み回数を変更する
- 3) 最終施術日を変更する
- 4)同じ契約部位を追加登録する(契約回数追加は可能です)

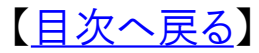